### BEDIENUNGSANLEITUNG

ba75804d09 10/2021

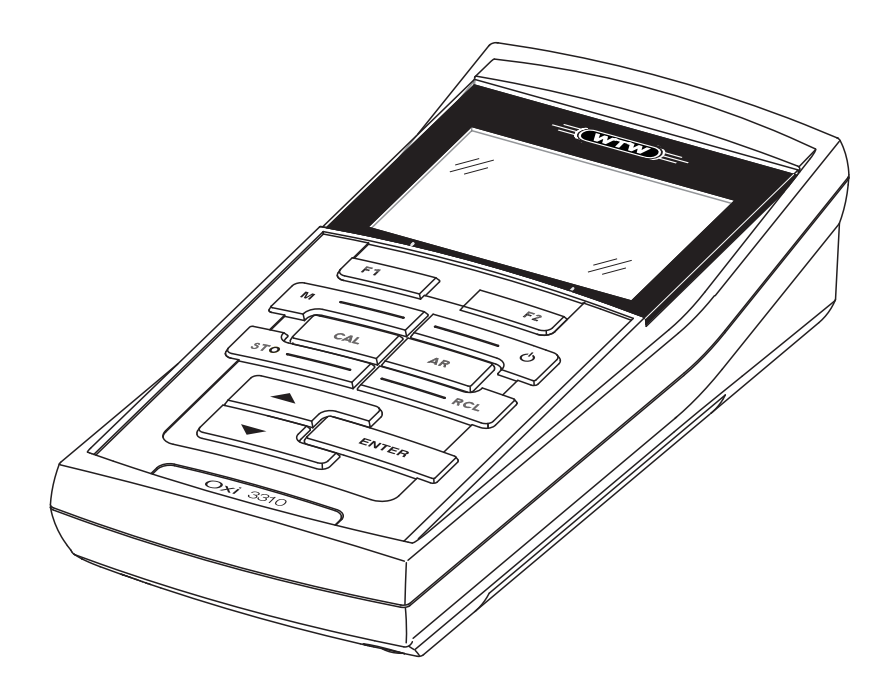

# Oxi 3310

SAUERSTOFFMESSGERÄT

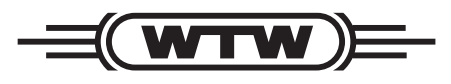

a **xylem** brand

Copyright

© 2021 Xylem Analytics Germany GmbH Printed in Germany.

## Oxi 3310 - Inhaltsverzeichnis

| 1 | <b>Übe</b><br>1.1<br>1.2 | r <b>blick .</b><br>Tasteni<br>Display | feld                                            | • 6<br>7<br>8 |
|---|--------------------------|----------------------------------------|-------------------------------------------------|---------------|
|   | 1.3                      | Buchse                                 | enfeld                                          | 9             |
| 2 | Sich                     | erheit.                                |                                                 | 11            |
|   | 2.1<br>2.2               | Allgem                                 | eine Sicherheitshinweise                        | . 12          |
| 2 | Inho                     | triobna                                | hme                                             | 1/            |
| 5 |                          |                                        | minne                                           | 14            |
|   | 3.1<br>0.0               |                                        |                                                 | . 14          |
|   | 3.2                      | Erstind                                | etriebnanme                                     | . 14          |
|   |                          | 3.2.1                                  | Batterien einlegen                              | . 14          |
|   |                          | 3.2.2<br>3.2.3                         |                                                 | . 15          |
|   |                          | 0.2.0                                  |                                                 | . 15          |
| 4 | Bedi                     | ienung                                 |                                                 | 16            |
|   | 4.1                      | Messge                                 | erät einschalten                                | . 16          |
|   | 4.2                      | Allgem                                 | eine Bedienprinzipien                           | . 17          |
|   |                          | 4.2.1                                  | Betriebsarten                                   | . 17          |
|   |                          | 4.2.2                                  | Navigation                                      | . 18          |
|   |                          | 4.2.3                                  | Beispiel 1 zur Navigation: Sprache einstellen . | . 20          |
|   |                          | 4.2.4                                  | Beispiel 2 zur Navigation: Datum und Uhrzeit    | <b>0</b> 0    |
|   | 13                       | Sonsor                                 |                                                 | · 22          |
|   | 4.0                      |                                        | System                                          | · 24<br>24    |
|   |                          | 432                                    | Speicher                                        | . 27          |
|   |                          | 4.3.3                                  | Automatische <i>Stabilitätskontrolle</i>        | . 25          |
|   | 4.4                      | Sauers                                 | toff                                            | . 26          |
|   |                          | 4.4.1                                  | Allgemeines                                     | . 26          |
|   |                          | 4.4.2                                  | Messen                                          | . 27          |
|   |                          | 4.4.3                                  | Einstellungen für Sauerstoffsensoren            |               |
|   |                          |                                        | (Menü für Mess- und Kalibriereinstellungen)     | . 29          |
|   |                          | 4.4.4                                  | Kalibrieren Sauerstoff                          | . 31          |
|   |                          | 4.4.5                                  | Kalibrierprotokolle anzeigen                    | . 34          |
|   | 4.5                      | Speich                                 | ern                                             | . 36          |
|   |                          | 4.5.1                                  | Manuell speichern                               | . 37          |
|   |                          | 4.5.2                                  | Automatisch intervallweise speichern            | . 38          |
|   |                          | 4.5.3                                  | Messdatenspeicher anzeigen und bearbeiten .     | . 40          |
|   |                          | 4.5.4                                  |                                                 | . 42          |
|   | 4.6                      | Daten i                                | ubertragen (USB-Schnittstelle)                  | . 43          |

|   |      | 4.6.1<br>4.6.2 | Optionen für die Datenübertragung 4<br>PC anschließen 4 | 3<br>4 |
|---|------|----------------|---------------------------------------------------------|--------|
|   | 4.7  | MultiLa        | ab Importer                                             | 4      |
|   | 4.8  | Rückse         | etzen (Reset)                                           | 5      |
|   |      | 4.8.1          | Messeinstellungen rücksetzen 4                          | 5      |
|   |      | 4.8.2          | Systemeinstellungen rücksetzen 4                        | 6      |
| 5 | War  | tung, F        | einigung, Entsorgung 4                                  | 7      |
|   | 5.1  | Wartur         | ng                                                      | 7      |
|   |      | 5.1.1          | Batterien austauschen 4                                 | 7      |
|   | 5.2  | Reinig         | ung                                                     | 8      |
|   | 5.3  | Verpac         | kung                                                    | 8      |
|   | 5.4  | Entsor         | gung                                                    | 8      |
| 6 | Was  | s tun, w       | enn                                                     | 0      |
| 7 | Tecl | hnische        | e Daten                                                 | 2      |
|   | 7.1  | Allgem         | eine Daten                                              | 52     |
|   | 7.2  | Messb          | ereiche, Auflösungen, Genauigkeiten 5                   | 63     |
| 8 | Verz | zeichni        | sse 5                                                   | 5      |
| 9 | Firm | nware-l        | Jpdate 5                                                | 9      |

## 1 Überblick

Mit dem kompakten Präzisions-Sauerstoffmessgerät Oxi 3310 können Sie schnell und zuverlässig Sauerstoffmessungen durchführen.

Das Oxi 3310 bietet für alle Anwendungsbereiche ein Höchstmaß an Bedienkomfort, Zuverlässigkeit und Messsicherheit. Das bewährte Kalibrierverfahren OxiCal unterstützt Sie beim Arbeiten mit dem Sauerstoffmessgerät.

Die USB-Schnittstelle können Sie zur Datenübertragung auf einen PC und für Softwareupdates des Geräts einsetzen.

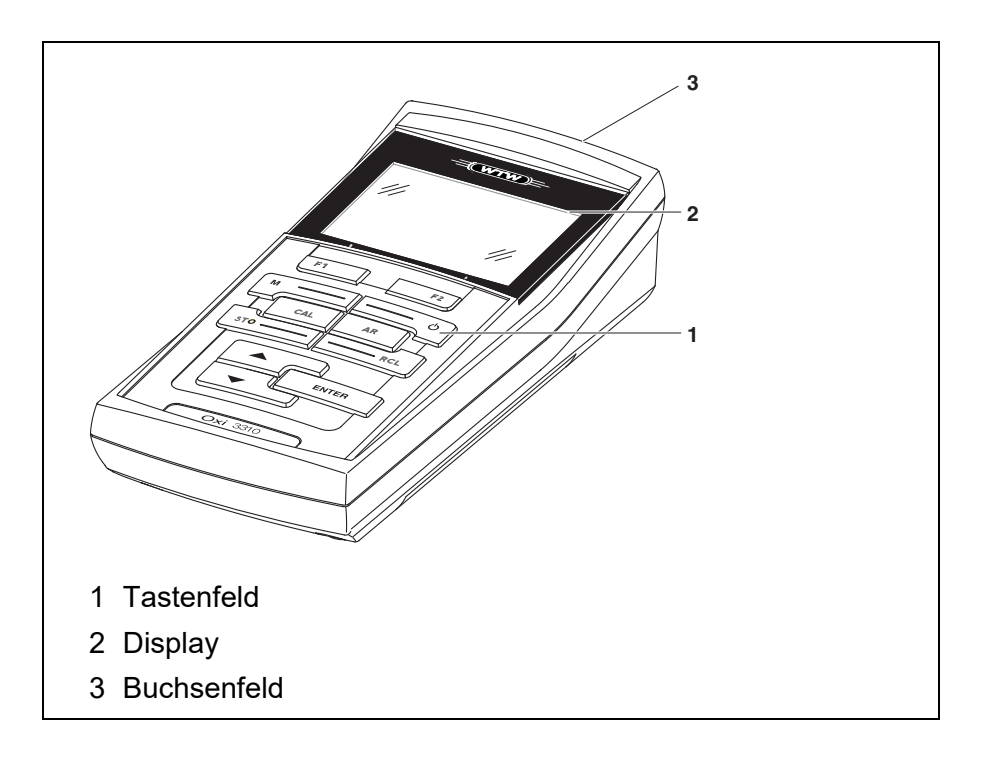

#### 1.1 Tastenfeld

In dieser Bedienungsanleitung werden Tasten durch spitze Klammern <...> veranschaulicht.

Das Tastensymbol (z. B. **<ENTER>**) bedeutet in der Bedienungsanleitung generell einen kurzen Tastendruck (unter 2 sec). Ein langer Tastendruck (ca. 2 sec) wird durch einen Strich hinter dem Tastensymbol (z. B. **<ENTER\_\_\_\_>**) veranschaulicht.

| F1<br>F2 | <f1>:<br/><f1>:<br/><f2>:<br/><f2>:</f2></f2></f1></f1> | Softkeys, die situationsbezogene Funktionen zur Verfü-<br>gung stellen, z. B.:<br><f1>/[Menü]: Menü für Messeinstellungen öffnen<br/><f1>/[Menü]: Menü für Systemeinstellungen öffnen</f1></f1> |
|----------|---------------------------------------------------------|----------------------------------------------------------------------------------------------------|
| <u>ه</u> | <on off="">:</on>                                       | Messgerät ein-/ausschalten                                                                                                    |
| M        | <b><m></m></b> :                                        | Messgröße anwählen                                                                                                    |
| CAL      | <cal>:<br/><cal_>:</cal_></cal>                         | Kalibrierverfahren aufrufen<br>Kalibrierdaten anzeigen                                                                                                    |
| STO      | <sto>:<br/><sto>:</sto></sto>                           | Messwert manuell speichern<br>Automatische Speicherung konfigurieren und starten                                                                                                    |
|          | <rcl>:<br/><rcl_>:</rcl_></rcl>                         | Manuell gespeicherte Messwerte anzeigen<br>Automatisch gespeicherte Messwerte anzeigen                                                                                                    |
|          | < <b>A</b> >:                                           | Werte erhöhen, Blättern                                                                                                    |
| •        | <▼ >:                                                   | Werte verringern, Blättern                                                                                                    |
| ENTER    | <enter>:<br/><enter<br>&gt;:</enter<br></enter>         | Menü für Messeinstellungen öffnen / Eingaben bestätigen<br>Menü für Systemeinstellungen öffnen                                                                                                  |
| AR       | <ar></ar>                                               | Messwert einfrieren (HOLD - Funktion)<br>AutoRead-Messung ein-/ausschalten                                                                                                    |

#### 1.2 Display

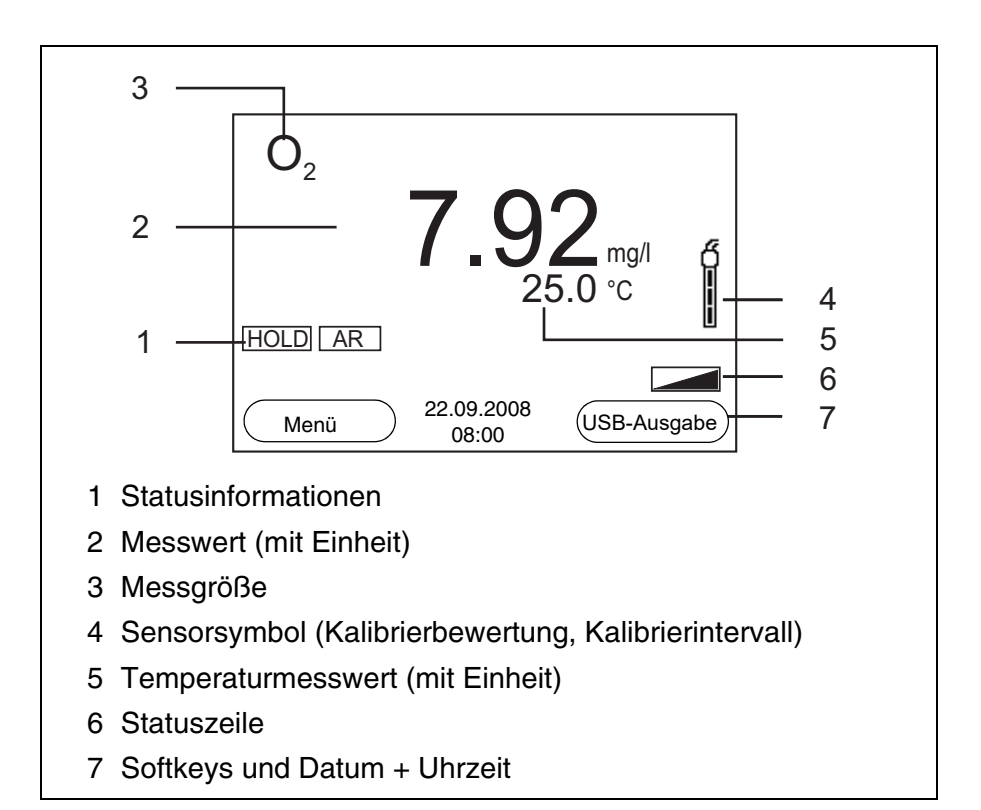

| Funktionsanzeigen | Error | Während der Kalibrierung ist ein Fehler aufgetreten |
|-------------------|-------|-----------------------------------------------------|
|                   | AR    | Stabilitätskontrolle (AutoRead) ist aktiviert       |
|                   | HOLD  | Messwert ist eingefroren (Taste <b><ar></ar></b> )  |
|                   |       | Batterien sind weitgehend entladen                  |
|                   |       | I                                                   |

#### 1.3 Buchsenfeld

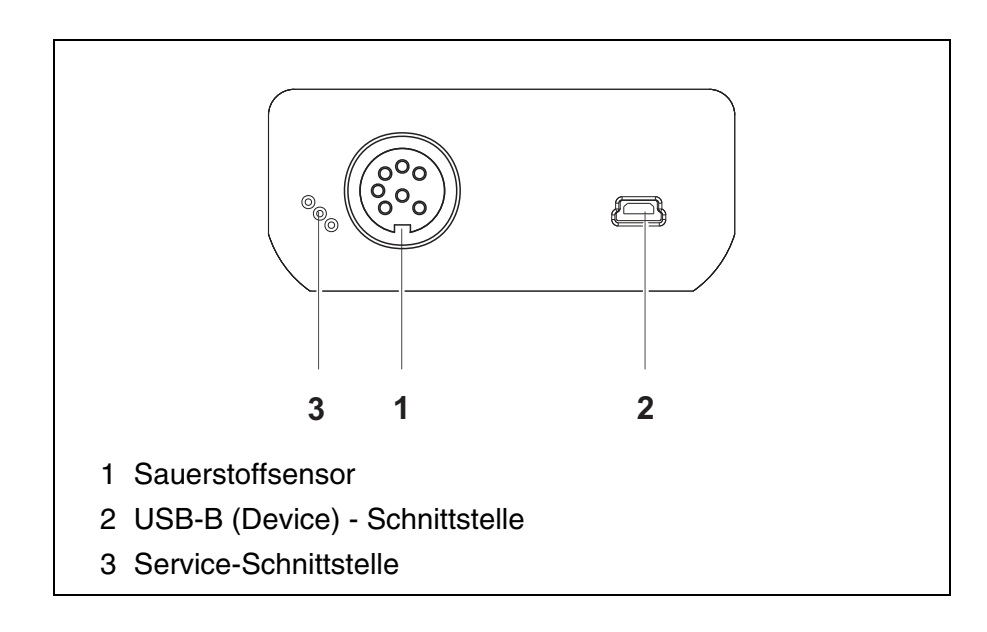

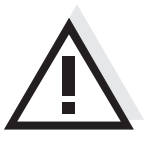

#### Vorsicht

Schließen Sie an das Messgerät nur Sauerstoffsensoren an, die keine unzulässigen Spannungen oder Ströme (> SELV und > Stromkreis mit Strombegrenzung) einspeisen können. Nahezu alle handelsüblichen Sauerstoffsensoren erfüllen diese Bedingungen. Überblick

## 2 Sicherheit

Diese Bedienungsanleitung enthält grundlegende Hinweise, die bei Inbetriebnahme, Bedienung und Wartung des Messgerätes zu beachten sind. Daher ist diese Bedienungsanleitung unbedingt vor dem Arbeiten vom Bediener zu lesen. Die Bedienungsanleitung sollte ständig am Einsatzort des Messgerätes verfügbar gehalten werden.

**Zielgruppe** Wir setzen deshalb voraus, dass die Bediener aufgrund ihrer beruflichen Ausbildung und Erfahrung die notwendigen Vorsichtsmaßnahmen beim Umgang mit Chemikalien kennen.

Sicherheitshinweise Sicherheitshinweise erkennen Sie in der Betriebsanleitung am Warnsymbol (Dreieck) am linken Rand. Das Signalwort (z. B. "Vorsicht") steht für die Schwere der Gefahr:

#### Warnung

kennzeichnet Hinweise, die genau beachtet werden müssen, um mögliche schwere Gefahren für Personen auszuschließen.

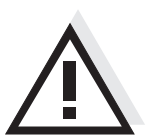

#### Vorsicht

kennzeichnet Hinweise, die genau beachtet werden müssen, um mögliche leichte Verletzungen oder Schäden am Gerät oder der Umwelt zu vermeiden.

#### Weitere Hinweise

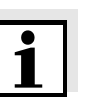

#### Hinweis

kennzeichnet Hinweise, die Sie auf Besonderheiten aufmerksam machen.

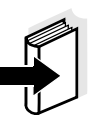

#### **Hinweis**

kennzeichnet Querverweise auf andere Dokumente, z. B. Bedienungsanleitungen.

#### 2.1 Bestimmungsgemäßer Gebrauch

Technische Spezifikationen gemäß Kapitel 7 TECHNISCHE DATEN beachten. Ausschließlich das Bedienen und Betreiben gemäß den Instruktionen in dieser Bedienungsanleitung ist bestimmungsgemäß. Jede darüber hinausgehende Verwendung ist **nicht** bestimmungsgemäß.

#### 2.2 Allgemeine Sicherheitshinweise

Dieses Gerät ist gemäß IEC 1010, Sicherheitsbestimmungen für elektronische Messgeräte, gebaut und geprüft. Es hat das Werk in sicherheitstechnisch einwandfreiem Zustand verlassen.

Funktion undDie einwandfreie Funktion und Betriebssicherheit des Messgerätes ist<br/>nur dann gewährleistet, wenn bei der Benutzung die allgemein übli-<br/>chen Sicherheitsvorkehrungen sowie die speziellen Sicherheitshin-<br/>weise in dieser Bedienungsanleitung beachtet werden.

Die einwandfreie Funktion und Betriebssicherheit des Messgerätes sind nur unter den Umgebungsbedingungen, die im Kapitel 7 TECHNI-SCHE DATEN spezifiziert sind, gewährleistet.

Wird das Gerät von kalter in warme Umgebung transportiert, kann durch Kondensatbildung eine Störung der Gerätefunktion eintreten. In diesem Fall die Angleichung der Gerätetemperatur an die Raumtemperatur vor einer erneuten Inbetriebnahme abwarten.

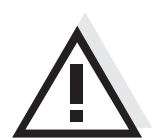

#### Vorsicht

Das Messgerät darf nur durch eine autorisierte Fachkraft geöffnet werden.

**Gefahrloser Betrieb** Ist anzunehmen, dass ein gefahrloser Betrieb nicht mehr möglich ist, das Messgerät außer Betrieb setzen und gegen unbeabsichtigten Betrieb sichern.

Ein gefahrloser Betrieb ist nicht mehr möglich, wenn das Messgerät:

- eine Transportbeschädigung aufweist
- längere Zeit unter ungeeigneten Bedingungen gelagert wurde
- sichtbare Beschädigungen aufweist
- nicht mehr wie in dieser Anleitung beschrieben arbeitet.

Setzen Sie sich in Zweifelsfällen mit dem Lieferanten des Gerätes in Verbindung.

#### Pflichten des Betreibers

Der Betreiber des Messgerätes muss sicherstellen, dass beim Umgang mit gefährlichen Stoffen folgende Gesetze und Richtlinien eingehalten werden:

- EG-Richtlinien zum Arbeitsschutz
- Nationale Gesetze zum Arbeitsschutz
- Unfallverhütungsvorschriften
- Sicherheitsdatenblätter der Chemikalien-Hersteller

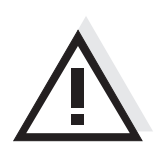

#### Vorsicht

Beachten Sie zusätzlich zu den hier genannten Sicherheitshinweisen die Sicherheitshinweise zu den verwendeten Sensoren. Die Bedienungsanleitungen zu den Sensoren finden Sie auf der mitgelieferten CD und im Internet unter www.WTW.com.

## 3 Inbetriebnahme

#### 3.1 Lieferumfang

- Sauerstoffmessgerät Oxi 3310
- 4 Batterien 1,5 V Mignon Typ AA
- USB-Kabel
- Kurzbedienungsanleitung
- CD-ROM mit
  - USB-Treibern
  - ausführlicher Bedienungsanleitung
  - Software MultiLab Importer

#### 3.2 Erstinbetriebnahme

Führen Sie folgende Tätigkeiten aus:

- Mitgelieferte Batterien einlegen
- Messgerät einschalten
- Datum und Uhrzeit einstellen

#### 3.2.1 Batterien einlegen

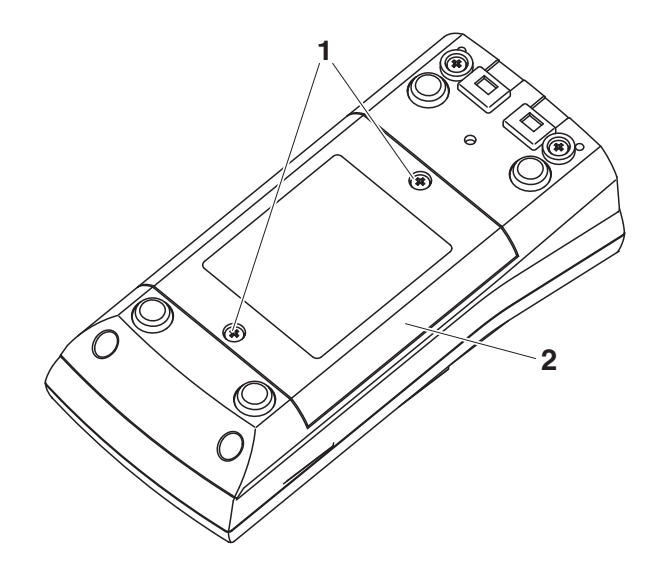

1 Batteriefach (1) an der Geräteunterseite öffnen.

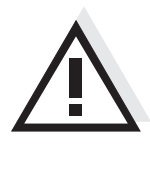

#### Vorsicht

Achten Sie auf die richtige Polung der Batterien. Die ± Angaben im Batteriefach müssen mit den ± Angaben auf den Batterien übereinstimmen.

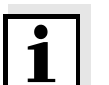

#### Hinweis

Alternativ können Sie auch Ni-MH-Akkus vom Typ Mignon AA verwenden. Zum Laden der Akkus benötigen Sie ein externes Ladegerät.

| 2 | Vier Batterien (Typ Mignon AA) ins Batteriefach legen. |
|---|--------------------------------------------------------|
| 3 | Batteriefach wieder schließen.                         |

#### 3.2.2 Messgerät einschalten

| 1 | Taste <b><on off=""></on></b> drücken.                      |
|---|-------------------------------------------------------------|
|   | Das Gerät führt einen Selbsttest durch.                     |
|   | Während der Selbsttest durchgeführt wird, zeigt das Display |
|   | das Logo des Herstellers.                                   |
|   | Das Messgerät schaltet danach in die Betriebsart Messen     |
|   | (Messwertansicht).                                          |

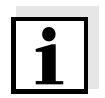

#### Hinweis

Das Messgerät verfügt über eine Energiesparschaltung, um unnötigen Batterieverbrauch zu vermeiden.

Die Energiesparschaltung schaltet das Messgerät ab, wenn während des eingestellten Intervalls keine Taste betätigt wurde. (Abschaltintervall einstellen siehe Abschnitt 4.3.1).

#### 3.2.3 Datum und Uhrzeit einstellen

1 Siehe Abschnitt 4.2.4

## 4 Bedienung

#### 4.1 Messgerät einschalten

#### Einschalten

Taste **<On/Off>** drücken.

Das Gerät führt einen Selbsttest durch.

Während der Selbsttest durchgeführt wird, zeigt das Display das Logo des Herstellers.

Die Messwertansicht erscheint.

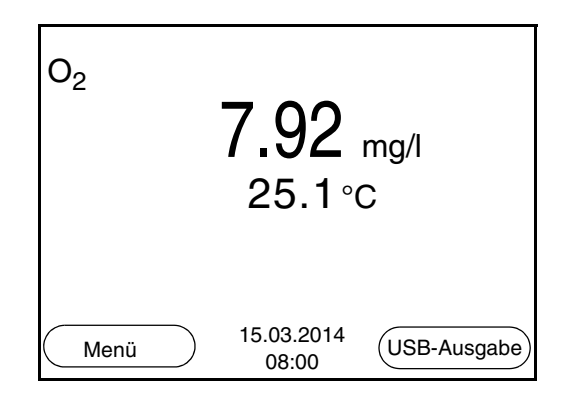

#### Ausschalten Taste <On/Off> drücken.

Abschaltautomatik Zur Schonung der Batterien besitzt das Gerät eine automatische Abschaltfunktion (siehe Abschnitt 4.3.1). Die Abschaltautomatik schaltet das Messgerät ab, wenn eine einstellbare Zeit lang keine Taste betätigt wurde.

Die Abschaltautomatik ist nicht aktiv

- bei angeschlossenem Kommunikationskabel
- bei aktivierter Funktion Automatischer Speicher, oder bei automatischer Datenübertragung

**Displaybeleuchtung** Das Messgerät schaltet die Displaybeleuchtung automatisch aus, wenn innerhalb von 30 Sekunden kein Tastendruck erfolgt. Die Beleuchtung schaltet beim nächsten Tastendruck wieder ein.

Alternativ können Sie die Displaybeleuchtung auch generell ein- oder ausschalten (siehe Abschnitt 4.3.1).

#### 4.2 Allgemeine Bedienprinzipien

In diesem Abschnitt erhalten Sie grundlegende Informationen zur Bedienung des Oxi 3310.

Bedienelemente<br/>DisplayEinen Überblick über die Bedienelemente und das Display finden Sie<br/>in Abschnitt 1.1 und Abschnitt 1.2.

BetriebsartenEinen Überblick über die Betriebsarten des Oxi 3310 und die Naviga-<br/>tion finden Sie in Abschnitt 4.2.1 und Abschnitt 4.2.2.

#### 4.2.1 Betriebsarten

Es gibt folgende Betriebsarten:

- <u>Messen</u>
   Das Display zeigt die Messdaten des angeschlossenen Sensors in der Messwertansicht
- <u>Kalibrieren</u>
   Das Display zeigt einen Kalibrierablauf mit Kalibrierinformationen, Funktionen und Einstellungen
- <u>Speichern</u> Das Messgerät speichert Messdaten manuell oder automatisch
- <u>Daten übertragen</u> Das Messgerät überträgt Messdaten und Kalibrierprotokolle automatisch oder manuell an die USB-Schnittstelle.
- Einstellen

Das Display zeigt das System- oder ein Sensormenü mit Untermenüs, Einstellungen und Funktionen

|--|

|--|

- In der Messwertansicht
- öffnen Sie mit <F1> (<u>kurzer</u> Druck) das Menü für Kalibrier- und Messeinstellungen
- öffnen Sie mit <F1\_\_> (<u>langer</u> Druck (ca. 2 s) das Menü Speicher & Konfig. mit den sensorunabhängigen Einstellungen.
- wechseln Sie mit einem Druck auf <M> die Anzeige im Messfenster (z. B. Sauerstoffkonzentration -> Sauertoffsättigungsindex -> Sauerstoffpartialdruck -> ).

Menüs und Dialoge Die Menüs für Einstellungen sowie Dialoge in Abläufen enthalten weitere Unterelemente. Die Auswahl erfolgt mit den Tasten <▲><▼>. Die aktuelle Auswahl ist jeweils mit einem Rahmen dargestellt.

Untermenüs

Der Name des Untermenüs erscheint am oberen Rand des Rahmens. Untermenüs werden durch Bestätigen mit **<ENTER>** geöffnet. Beispiel:

| System                   |
|--------------------------|
| Allgemein                |
| Schnittstelle            |
| Uhr                      |
| Service Information      |
| Rücksetzen               |
|                          |
|                          |
|                          |
| <b>Zurück</b> 15.03.2014 |
| 08:00                    |

• Einstellungen

Einstellungen sind durch einen Doppelpunkt gekennzeichnet. Die aktuelle Einstellung erscheint am rechten Rand. Mit **<ENTER>** wird der Einstellmodus geöffnet. Anschließend kann die Einstellung mit **<**▲>**<**▼> und **<ENTER>** geändert werden. Beispiel:

| Allgemein     |            |         |
|---------------|------------|---------|
| Sprache:      |            | Deutsch |
| Signalton:    |            | aus     |
| Beleuchtung:  |            | ein     |
| Kontrast:     |            | 48 %    |
| Abschaltzeit: |            | 30 min  |
|               |            |         |
|               |            |         |
|               |            |         |
|               | 15.03.2014 |         |
| Zuruck        | 08:00      |         |

#### • Funktionen

Funktionen sind durch den Namen der Funktion gekennzeichnet. Sie werden durch Bestätigen mit **<ENTER>** sofort ausgeführt. Beispiel: Funktion *Kalibrierprotokoll* anzeigen.

| 0 <sub>2</sub>      |       |
|---------------------|-------|
| Kalibrierprotokoll  |       |
| Kalibrierspeicher   | I     |
| Kalibrierintervall: | 150 d |
| Vergleichsmessung   |       |
|                     |       |
|                     |       |
|                     |       |
|                     |       |
| Zurück 15.03.2014   |       |
| 08:00               |       |

#### Meldungen

Informationen sind durch das Symbol *i* gekennzeichnet. Sie können nicht ausgewählt werden. Beispiel:

| O_2                    |      |
|------------------------|------|
| Kalibrierung           |      |
| Temperatureinheit      | °C   |
| Sal Korrektur          | ein  |
| Salinität              | 21.7 |
| Stabilitätskontrolle   | ein  |
| Rücksetzen             |      |
|                        |      |
| ⊥ Luftdruck = 941 mbar |      |
| Zurück 15.03.2014      |      |
| 08:00                  |      |

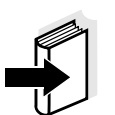

#### Hinweis

Die Prinzipien der Navigation werden in den beiden folgenden Abschnitten anhand folgender Beispiele dargestellt:

- Sprache einstellen (Abschnitt 4.2.3)
- Datum und Uhrzeit einstellen (Abschnitt 4.2.4).

#### 4.2.3 Beispiel 1 zur Navigation: Sprache einstellen

Taste **<On/Off>** drücken.
 Die Messwertansicht erscheint.
 Das Gerät befindet sich in der Betriebsart Messen.

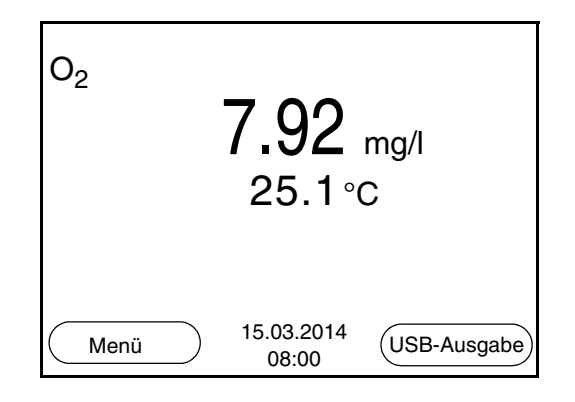

2 Mit **<F1\_\_**>/[Menü] das Menü *Speicher & Konfig.* öffnen. Das Gerät befindet sich in der Betriebsart Einstellen.

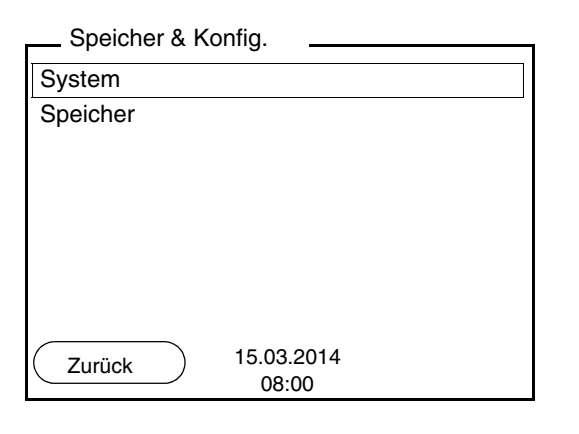

- 3 Mit <▲><▼> das Untermenü System markieren.
   Die aktuelle Auswahl ist mit einem Rahmen dargestellt.
- 4 Mit **<ENTER>** das Untermenü *System* öffnen.

| System                     |
|----------------------------|
| Allgemein                  |
| Schnittstelle              |
| Uhr                        |
| Service Information        |
| Rücksetzen                 |
|                            |
|                            |
|                            |
| Zurück 15.03.2014<br>08:00 |
| 08:00                      |

- Mit **<**▲**><**▼**>** das Untermenü *Allgemein* markieren. 5 Die aktuelle Auswahl ist mit einem Rahmen dargestellt.
- 6 Mit **<ENTER>** das Untermenü *Allgemein* öffnen.

| Allgemein     |                     |         |
|---------------|---------------------|---------|
| Sprache:      |                     | Deutsch |
| Signalton:    |                     | aus     |
| Beleuchtung:  |                     | ein     |
| Kontrast:     |                     | 48 %    |
| Abschaltzeit: |                     | 30 min  |
|               |                     |         |
|               |                     |         |
|               |                     |         |
| Zurück        | 15.03.2014<br>08:00 |         |

Mit **<ENTER>** den Einstellmodus für die *Sprache* öffnen. 7

| Allgemein     |            |         |
|---------------|------------|---------|
| Sprache:      |            | Deutsch |
| Signalton:    |            | aus     |
| Beleuchtung:  |            | ein     |
| Kontrast:     |            | 48 %    |
| Abschaltzeit: |            | 30 min  |
|               |            |         |
|               |            |         |
|               |            |         |
| Zurück        | 15.03.2014 |         |
| Zuruck        | 08:00      |         |
|               |            |         |

- 8
- Mit **<**▲**><▼>** die gewünschte Sprache auswählen.

9 Mit <ENTER> die Einstellung bestätigen.
 Das Gerät wechselt in die Betriebsart Messen.
 Die gewählte Sprache ist aktiv.

#### 4.2.4 Beispiel 2 zur Navigation: Datum und Uhrzeit einstellen

Das Messgerät besitzt eine Uhr mit Datumsfunktion. Datum und Uhrzeit sind in der Statuszeile der Messwertansicht eingeblendet. Beim Speichern von Messwerten und beim Kalibrieren werden Datum und aktuelle Uhrzeit automatisch mitgespeichert.

Die richtige Einstellung von Datum und Uhrzeit und Datumsformat ist für folgende Funktionen und Anzeigen wichtig:

- Aktuelle Uhrzeit und Datum
- Kalibrierdatum
- Identifikation gespeicherter Messwerte.

Prüfen Sie deshalb die Uhrzeit in regelmäßigen Abständen.

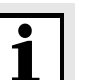

#### **Hinweis**

Datum und Uhrzeit werden nach einem Abfall der Versorgungsspannung (leere Batterien) zurückgesetzt.

#### Datum, Uhrzeit und Datumsformat einstellen

Das Datumsformat kann von der Anzeige Tag, Monat, Jahr (*TT.MM.JJJJ*) auf Monat, Tag, Jahr (*MM/TT/JJJJ* oder *MM.TT.JJJJ*) umgestellt werden.

| 1 | In der Messwertansicht:<br>Mit < <b>F1</b> >/[ <i>Menü</i> ] das Menü <i>Speicher &amp; Konfig.</i> öffnen.<br>Das Gerät befindet sich in der Betriebsart Einstellen. |
|---|----------------------------------------------------------------------------------------------------|
| 2 | Mit <▲><▼> und <enter> das Menü <i>System / Uhr</i> aus-<br/>wählen und bestätigen.<br/>Das Einstellmenü für Datum und Uhrzeit öffnet sich.</enter>                   |
| 3 | Mit <b>&lt;</b> ▲> <b>&lt;</b> ▼> und <b><enter< b="">&gt; <i>Zeit</i> auswählen und bestätigen.</enter<></b>                                                         |

| Uhr           |                    |
|---------------|--------------------|
| Datumsformat: | TT.MM.JJJJ         |
| Datum:        | 15.03.2014         |
| Zeit:         | 14:53:40           |
|               |                    |
|               |                    |
|               |                    |
|               |                    |
| Zurück        | 5.03.2014<br>08:00 |

| 4 | Mit < <b>▲</b> >< <b>▼&gt;</b> und <b><enter></enter></b> die Einstellung ändern und<br>bestätigen.<br>Die Minuten sind markiert.                                                                                                |
|---|----------------------------------------------------------------------------------------------------|
| 5 | Mit <b>&lt;</b> ▲> <b>&lt;</b> ▼> und <b><enter></enter></b> die Einstellung ändern und<br>bestätigen.<br>Die Sekunden sind markiert.                                                                                            |
| 6 | Mit < <b>▲</b> >< <b>▼&gt;</b> und <b><enter></enter></b> die Einstellung ändern und bestätigen.<br>Die Zeit ist einstellt.                                                                                                    |
| 7 | Gegebenenfalls <i>Datum</i> und <i>Datumsformat</i> einstellen. Die Einstellung erfolgt in gleicher Weise wie die Einstellung der Uhrzeit.                                                                                       |
| 8 | Mit <b><f1></f1></b> /[Zurück] in das übergeordnete Menü wechseln, um<br>weitere Einstellungen vorzunehmen.<br>oder<br>Mit <b><m></m></b> in die Messwertansicht wechseln.<br>Das Gerät befindet sich in der Betriebsart Messen. |

#### 4.3 Sensorunabhängige Einstellungen

Das Menü Speicher & Konfig. umfasst folgende Einstellungen:

- System (siehe Abschnitt 4.3.1).
- Speicher (siehe Abschnitt 4.3.2)

#### 4.3.1 System

**Überblick** Folgende sensorunabhängigen Geräteeigenschaften können Sie im Menü *Speicher & Konfig./System* anpassen:

- Menüsprache
- Signalton bei Tastendruck
- Beleuchtung
- Displaykontrast
- Intervall der Abschaltautomatik
- Datenschnittstelle
- Uhr- und Datumsfunktion
- Rücksetzen auf den Auslieferzustand für alle sensorunabhängigen Systemeinstellungen

**Einstellungen** Zum Öffnen des Menüs *Speicher & Konfig.* in der Messwertansicht die Taste **<F1\_>**/[Menü] drücken. Nach Abschluss aller Einstellungen mit **<M>** zur Messwertansicht wechseln.

| Menüpunkt                                    | Einstellung                             | Erläuterung                                   |
|----------------------------------------------|-----------------------------------------|-----------------------------------------------|
| System / Allgemein /<br>Sprache              | <i>Deutsch<br/>English</i><br>(weitere) | Menüsprache auswählen                         |
| System / Allgemein /<br>Signalton            | ein<br>aus                              | Signalton bei Tastendruck<br>ein-/ausschalten |
| System / Allgemein /<br>Beleuchtung          | Auto<br>ein<br>aus                      | Displaybeleuchtung ein-/<br>ausschalten       |
| System / Allgemein /<br>Kontrast             | 0 100 %                                 | Displaykontrast verändern                     |
| System / Allgemein /<br>Abschaltzeit         | 10 min 24 h                             | Abschaltzeit einstellen                       |
| <i>System / Schnittstelle<br/>/ Baudrate</i> | 1200, 2400,<br>4800, 9600,<br>19200     | Baudrate der Datenschnitt-<br>stelle          |

| Menüpunkt                                       | Einstellung                   | Erläuterung                                                                                        |
|-------------------------------------------------|-------------------------------|----------------------------------------------------------------------------------------------------|
| System / Schnittstelle<br>/ Ausgabeformat       | ASCII<br>CSV                  | Ausgabeformat für die<br>Datenübertragung.<br>Details siehe Abschnitt 4.6                          |
| System / Schnittstelle<br>/ Dezimaltrennzeichen | Punkt (xx.x)<br>Komma (xx,x)  | Dezimaltrennzeichen                                                                                |
| System / Schnittstelle<br>/ Kopfzeile ausgeben  |                               | Ausgabe einer Kopfzeile für Ausgabeformat: CSV                                                     |
| System / Uhr                                    | Zeit<br>Datum<br>Datumsformat | Uhrzeit- und Datumsein-<br>stellungen (siehe Abschnitt<br>4.2.4)                                   |
| System / Service<br>Information                 |                               | Hardware- und Software-<br>version des Geräts werden<br>angezeigt.                                 |
| System / Rücksetzen                             | -                             | Setzt die Systemeinstel-<br>lungen auf den Ausliefer-<br>zustand zurück (siehe<br>Abschnitt 4.8.2) |

#### 4.3.2 Speicher

Dieses Menü enthält alle Funktionen zum Anzeigen, Bearbeiten und Löschen von gespeicherten Messwerten und Kalibrierprotokollen.

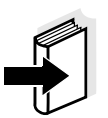

#### Hinweis

Ausführliche Informationen zu den Speicherfunktionen des Oxi 3310 finden Sie in Abschnitt 4.5.

#### 4.3.3 Automatische Stabilitätskontrolle

Die Funktion automatische *Stabilitätskontrolle* (AutoRead) prüft kontinuierlich die Stabilität des Messsignals. Die Stabilität hat einen wesentlichen Einfluss auf die Reproduzierbarkeit des Messwerts.

Sie können die Funktion automatische *Stabilitätskontrolle* aktivieren oder ausschalten (siehe Abschnitt 4.4.3).

Die Messgröße im Display blinkt,

- sobald der Messwert den Stabilitätsbereich verlässt
- wenn Sie zwischen den Messgrößen mit **<M>** umschalten.
- wenn die automatische Stabilitätskontrolle ausgeschaltet ist.

#### 4.4 Sauerstoff

#### 4.4.1 Allgemeines

Sie können folgende Messgrößen messen:

- Sauerstoffkonzentration
- Sauerstoffsättigungsindex ("Sauerstoffsättigung")
- Sauerstoff-Partialdruck

Sauerstoffmessungen mit dem Oxi 3310 können mit den Sauerstoffsensoren CellOx 325 und DurOx 325 durchgeführt werden. Das Messgerät erkennt automatisch den Typ des angeschlossenen Sauerstoffsensors.

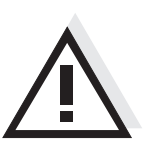

#### Achtung

Bei Anschluss von geerdetem PC kann nicht in geerdeten Medien gemessen werden, da fehlerhafte Ergebnisse geliefert werden! Die USB-Schnittstelle ist nicht galvanisch getrennt.

Temperaturmessung

Die Sauerstoffsensoren CellOx 325 und DurOx 325 besitzen einen integrierten Temperaturmessfühler.

Vorbereitende Tätigkeiten Führen Sie folgende vorbereitende Tätigkeiten aus, wenn Sie messen möchten:

- 1 Sauerstoffsensor an das Messgerät anschließen. Das Sauerstoff-Messfenster wird im Display angezeigt.
- 2 Messgerät mit Sensor kalibrieren bzw. überprüfen.

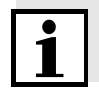

#### Hinweis

Falsche Kalibrierung von Sauerstoffsensoren liefert falsche Messwerte. Führen Sie in regelmäßigen Zeitabständen eine Kalibrierung durch.

#### 4.4.2 Messen

So können Sie Sauerstoffmessungen durchführen:

| - | Varbaraitanda | Tätiakoiton | aomäß | Abaabaitt | 1 1 1 | ouofübron |
|---|---------------|-------------|-------|-----------|-------|-----------|
| 1 | Volbereitende | rallykellen | yeman | ADSCHITTL | 4.4.1 | ausiumen. |

2 Sauerstoffsensor in die Messlösung eintauchen.

| 0 <sub>2</sub> | -         | 7.92                | mg/l        |
|----------------|-----------|---------------------|-------------|
| [Sal]          |           | 25.1°               | С           |
| Menü           | $\supset$ | 15.03.2014<br>08:00 | USB-Ausgabe |

#### Angezeigte Messgröße wählen

Mit **<M>** können Sie zwischen folgenden Anzeigen wechseln:

- Sauerstoffkonzentration [mg/l]
- Sauerstoffsättigung [%]
- Sauerstoffpartialdruck [mbar].

Bei der Konzentrationsmessung in Lösungen mit einem Salzgehalt von mehr als 1 g/l ist eine Salzgehaltskorrektur erforderlich. Dazu müssen Sie zunächst die Salinität des Messmediums ermitteln und eingeben. Bei eingeschalteter Salzgehaltskorrektur ist die Anzeige *[Sal]* im Messfenster eingeblendet.

#### Hinweis

Das Ein-/Ausschalten der Salzgehaltskorrektur und das Eingeben der Salinität erfolgen im Menü für Kalibrier- und Messeinstellungen (siehe Abschnitt 4.4.3).

Die Funktion Stabilitätskontrolle (AutoRead) prüft kontinuierlich die Stabilität des Messsignals. Die Stabilität hat einen wesentlichen Einfluss auf die Reproduzierbarkeit des Messwerts.

Die Messgröße im Display blinkt

- sobald der Messwert den Stabilitätsbereich verlässt
- wenn die automatische Stabilitätskontrolle ausgeschaltet ist.

Unabhängig von der Einstellung für automatische *Stabilitätskontrolle* (siehe Seite 25) im Menü *Messung* können Sie die Funktion *Stabilitätskontrolle* jederzeit manuell starten.

## Salzgehaltskorrektur

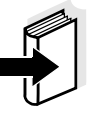

#### Stabilitätskontrolle (AutoRead)

- Mit **<AR>** den Messwert einfrieren.
   Die Statusanzeige [HOLD] wird angezeigt.
   Die HOLD-Funktion ist aktiv.
- Mit **<ENTER>** die Funktion *Stabilitätskontrolle* manuell aktivieren.
   Während der Messwert als nicht stabil bewertet wird, erscheint die Statusanzeige [AR]. Es wird ein Fortschrittsbalken angezeigt und die Anzeige der Messgröße blinkt.
   Sobald ein stabiler Messwert erkannt wird, erscheint die Statusanzeige [HOLD][AR].

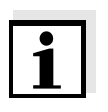

#### Hinweis

Sie können jederzeit die Funktion *Stabilitätskontrolle* mit **<ENTER>** vorzeitig manuell beenden. Bei vorzeitigem Beenden der Funktion *Stabilitätskontrolle* werden die aktuellen Messdaten ohne AutoRead-Info an die Schnittstelle ausgegeben.

3 Mit **<ENTER>** eine weitere Messung mit Stabilitätskontrolle starten.

oder

Mit **<AR>** oder **<M>** den eingefrorenen Messwert wieder freigeben.

Die Statusanzeige [AR] verschwindet. Das Display wechselt in die vorherige Darstellung zurück.

## Kriterien für einen stabilen Messwert

Die Funktion *Stabilitätskontrolle* überprüft, ob die Messwerte in dem überwachten Zeitintervall stabil sind.

| Messgröße                    | Zeitintervall | Stabilität im Zeitintervall |
|------------------------------|---------------|-----------------------------|
| Sauerstoff-<br>konzentration | 20 Sekunden   | $\Delta$ : besser 0,05 mg/l |
| Sauerstoff-sättigung         | 20 Sekunden   | Δ : besser 0,6 %            |
| Sauerstoffpartialdruck       | 20 Sekunden   | $\Delta$ : besser 1,2 mbar  |
| Temperatur                   | 15 Sekunden   | Δ : besser 0,5 °C           |

Die Mindestdauer, bis ein Messwert als stabil bewertet wird, entspricht dem überwachten Zeitintervall. Die tatsächliche Dauer ist meist länger.

#### 4.4.3 Einstellungen für Sauerstoffsensoren (Menü für Mess- und Kalibriereinstellungen)

**Überblick** Für Sauerstoffsensoren sind folgende Einstellungen möglich:

- Salzgehaltskorrektur
- Salinität (Salinitätsäquivalent)
- Kalibrierintervall
- Vergleichsmessung
- Automatische *Stabilitätskontrolle*

Einstellungen Die Einstellungen finden Sie im Menü für Mess- und Kalibriereinstellungen. Zum Öffnen in der Messwertansicht die gewünschte Messgröße anzeigen und die Taste <F1>/[Menü] oder <ENTER> drücken. Nach Abschluss aller Einstellungen mit <M> zur Messwertansicht wechseln.

| Menüpunkt                             | mögl.<br>Einstellung | Erläuterung                                               |
|---------------------------------------|----------------------|-----------------------------------------------------------|
| Kalibrierung /<br>Kalibrierprotokoll  | -                    | Zeigt das Kalibrierprotokoll der letzten Kalibrierung an. |
| Kalibrierung /<br>Kalibrierspeicher / | -                    | Zeigt die letzten Kalibrier-<br>protokolle.               |

| Menüpunkt                            | mögl.<br>Einstellung | Erläuterung                                                                                                    |
|--------------------------------------|----------------------|----------------------------------------------------------------------------------------------------|
| Kalibrierung /<br>Kalibrierintervall | 1 999 d              | Kalibrierintervall für den<br>Sauerstoffsensor (in<br>Tagen).<br>Das Messgerät erinnert Sie<br>durch das blinkende Sen-<br>sorsymbol im Messfenster<br>an regelmäßiges Kalibrie-<br>ren.                    |
| Kalibrierung /<br>Vergleichsmessung  | ein<br>aus           | Ermöglicht die Anpassung<br>des Messwerts mit Hilfe<br>einer Referenzmessung,<br>z. B. Winkler-Titration.<br>Einzelheiten siehe Abschnitt<br>4.4.4.                                                         |
| Sal Korrektur                        | ein<br>aus           | Manuelle Salzgehaltskor-<br>rektur für Konzentrations-<br>messungen.                                                                                                    |
| Salinität                            | 0.0 70.0             | Salinität bzw. Salinitätsäqui-<br>valent für die Salzgehalts-<br>korrektur.<br>Diese Funktion ist für Kon-<br>zentrationsmessungen bei<br>eingeschalteter manueller<br>Salzgehaltskorrektur ver-<br>fügbar. |
| Stabilitätskontrolle                 | ein<br>aus           | automatische Stabilitäts-<br>kontrolle bei Messung ein-/<br>ausschalten (siehe<br>Abschnitt 4.3.3)                                                                                                    |
| Temperatureinheit                    | °C<br>°F             | Temperatureinheit<br>Grad Celsius oder Grad<br>Fahrenheit.<br>Alle Temperaturangaben<br>werden mit der gewählten<br>Einheit angezeigt.                                                                      |
| Rücksetzen                           | -                    | Setzt alle Sensoreinstellun-<br>gen auf den Auslieferzu-<br>stand zurück (siehe<br>Abschnitt 4.8.1).                                                                                                    |

|                                                             | 4.4.4 Kalibrieren Sauerstoff                                                                                                    |
|-------------------------------------------------------------|----------------------------------------------------------------------------------------------------|
| Warum kalibrieren?                                          | Sauerstoffsensoren altern. Dabei verändert sich die Steilheit des Sau-<br>erstoffsensors. Durch das Kalibrieren wird die aktuelle Steilheit des<br>Sensors ermittelt und im Messgerät abgespeichert.                                                                                                    |
| Wann kalibrieren?                                           | <ul> <li>Nach Anschließen eines anderen Sauerstoffsensors</li> </ul>                                                                                                    |
|                                                             | <ul> <li>Wenn das Sensorsymbol blinkt (nach Ablauf des Kalibrierintervalls).</li> </ul>                                                                                                    |
| Kalibrierdatensätze                                         | Das Oxi 3310 verwaltet zwei Sätze mit Kalibrierdaten:                                                                                                    |
|                                                             | <ul> <li>Satz 1, für Klasse "CellOx": – CellOx 325</li> </ul>                                                                                                    |
|                                                             | <ul> <li>Satz 2, für Klasse "DurOx": – DurOx 325</li> </ul>                                                                                                    |
|                                                             | Sensoren unterschiedlicher Klassen können getrennt voneinander ka-<br>libriert werden. Bei der Kalibrierung eines Sensors einer Klasse bleiben<br>die Kalibrierdaten der anderen Klasse erhalten. Das Oxi 3310 erkennt<br>die Klasse des angeschlossenen Sensors und verwendet automatisch<br>die richtigen Kalibrierdaten. |
| Kalibrierverfahren                                          | Mit dem Oxi 3310 stehen 2 Kalibrierverfahren zur Verfügung:                                                                                                    |
|                                                             | <ul> <li>Kalibrierung in wasserdampfgesättigter Luft.<br/>Verwenden Sie zum Kalibrieren ein OxiCal<sup>®</sup>-Luftkalibriergefäß.</li> </ul>                                                                                                    |
|                                                             | <ul> <li>Kalibrierung über eine Vergleichsmessung (z. B. Winkler-Titration<br/>nach DIN EN 25813 bzw. ISO 5813). Dabei wird die relative Steil-<br/>heit über einen Korrekturfaktor an die Vergleichsmessung ange-<br/>passt. Bei aktivem Korrekturfaktor erscheint die Anzeige [Factor] im<br/>Messfenster.</li> </ul>     |
| Stabilitätskontrolle<br>(AutoRead)                          | Beim Kalibrieren wird automatisch die Funktion Stabilitätskontrolle (AutoRead) aktiviert.                                                                                                    |
| Kalibrierdaten anzeigen<br>und an Schnittstelle<br>ausgeben | Sie können sich die Daten der letzten Kalibrierung am Display anzei-<br>gen lassen (siehe Abschnitt 4.4.5). Die angezeigten Kalibrierdaten kön-<br>nen Sie anschließend mit <b><f2></f2></b> /[ <i>USB-Ausgabe</i> ] auf die Schnittstelle,<br>z. B. zu einem PC, übertragen.                                               |
| i                                                           | <b>Hinweis</b><br>Das Kalibrierprotokoll wird nach dem Kalibrieren automatisch auf die<br>Schnittstelle übertragen.                                                                                                    |

Das Kalibrierprotokoll wird nach dem Kalibrieren automatisch auf die Schnittstelle übertragen.

#### **Beispielprotokoll**

```
Oxi 3310
Ser. Nr. 08502113
KALIBRIERUNG 02
15.03.2014 08:00:33
DurOx 325
Relative Steilheit 0.88
Temperatur 25.0 °C
Sensor +++
etc...
```

Kalibrierbewertung Nach dem Kalibrieren bewertet das Messgerät automatisch den aktuellen Zustand der Kalibrierung. Die Bewertung erscheint im Display und im Kalibrierprotokoll.

| Display                                                     | Kalibrierprotokoll | relative Steilheit    |
|-------------------------------------------------------------|--------------------|-----------------------|
| đ                                                           | +++                | S = 0,8 1,25          |
| ð<br>I                                                      | ++                 | S = 0,7 0,8           |
| é.                                                          | +                  | S = 0,6 0,7           |
| Error                                                       | Error              | S < 0,6 oder S > 1,25 |
| Fehlerbehebung gemäß Kapitel 6<br>Was TUN, WENN durchführen |                    |                       |

Kalibrierung in wasserdampfgesättigter Luft

(Luftkalibriergefäß)

Für dieses Kalibrierverfahren muss die Einstellung Vergleichsmessung im Menü Kalibrierung auf aus gesetzt sein.

Gehen Sie wie folgt vor, um das Gerät zu kalibrieren:

- 1 Sauerstoffsensor an das Messgerät anschließen.
- 2 Sauerstoffsensor in das Luftkalibriergefäß stecken.

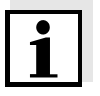

#### Hinweis

Der Schwamm im Luftkalibriergefäß muss feucht sein (nicht nass). Lassen Sie den Sensor zur Anpassung ausreichend lang im Luftkalibriergefäß. Mit **<CAL>** die Kalibrierung starten. Die letzten Kalibrierdaten (relative Steilheit) werden angezeigt.

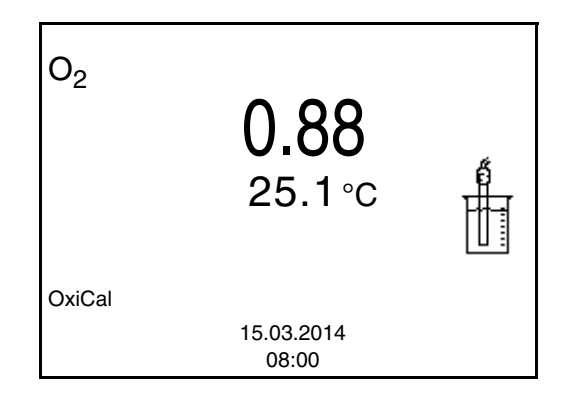

4 Mit **<ENTER>** die Messung starten. Der Messwert wird auf Stabilität geprüft (Stabilitätskontrolle). Die Statusanzeige [AR] wird angezeigt. Die Messgröße blinkt.
5 Ende der AutoRead-Messung abwarten oder mit **<ENTER>** den Kalibrierwert übernehmen. Das Kalibrierprotokoll wird angezeigt und auf die Schnittstelle ausgegeben.
6 Mit **<F1>**/[Weiter] oder **<ENTER>** zur Messwertansicht wechseln.

#### Kalibrieren über Vergleichsmessung

Für dieses Kalibrierverfahren muss die Einstellung *Vergleichsmessung* im Menü *Kalibrierung* auf *ein* gesetzt sein.

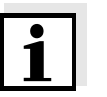

#### Hinweis

3

Vor dem Kalibrieren über Vergleichsmessung sollte der Sensor im Luftkalibriergefäß kalibriert werden.

Gehen Sie wie folgt vor, um das Gerät zu kalibrieren:

| 1 | Sauerstoffsensor an das Messgerät anschließen.    |
|---|---------------------------------------------------|
| 2 | Sauerstoffsensor in die Vergleichslösung tauchen. |
| 3 | Mit <b><cal></cal></b> die Kalibrierung starten.  |

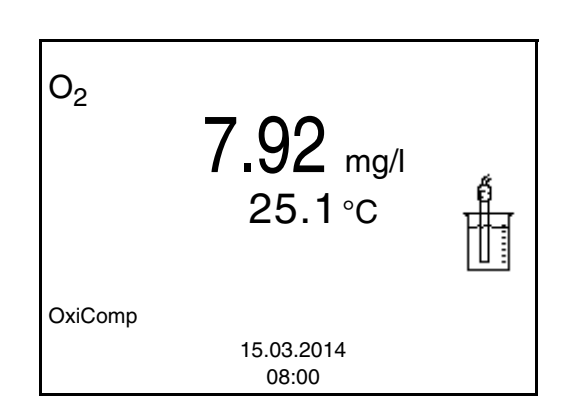

- Mit **<ENTER>** die Messung starten.
   Der Messwert wird auf Stabilität geprüft (Stabilitätskontrolle).
   Die Statusanzeige [AR] wird angezeigt. Die Messgröße blinkt.
- 5 Ende der AutoRead-Messung abwarten oder mit <ENTER> den Kalibrierwert übernehmen.
   Der zuletzt eingestellte Faktor wird angezeigt.

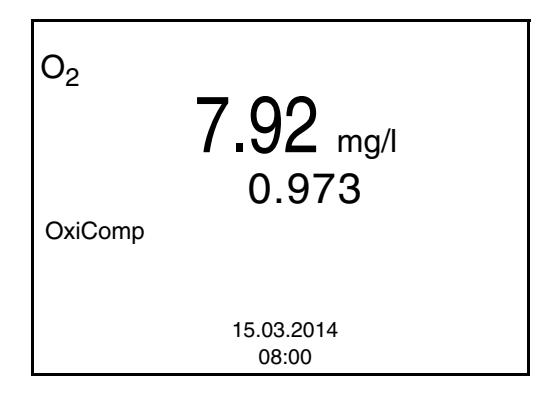

6 Mit <▲ > <▼ > den Korrekturfaktor so einstellen, dass der angezeigte Konzentrationswert dem Sollwert (Wert der Vergleichsmessung) entspricht. Anschließend Korrekturfaktor mit <ENTER> übernehmen.
 Das Messgerät wechselt zur Messwertansicht.
 Die Statusanzeige [Factor] ist aktiv.

#### 4.4.5 Kalibrierprotokolle anzeigen

Sie können die Kalibrierdaten anzeigen und anschließend auf die Schnittstelle ausgeben.

KalibrierprotokollDanzeigenM

Das Kalibrierprotokoll der letzten Kalibrierung finden Sie unter dem Menüpunkt *Kalibrierung / Kalibrierprotokoll.* Zum Öffnen in der Messwertansicht die Taste **<CAL\_\_>** drücken.

Die Kalibrierprotokolle der letzten Kalibrierungen finden Sie im Menü **F1**>/[Menü] / *Kalibrierung* / *Kalibrierspeicher* und im Menü **F1\_**>/ [Menü] / *Speicher & Konfig.*/*Speicher* / *Kalibrierspeicher*.

| Menüpunkt                                                                                                    | Einstellung/<br>Funktion | Erläuterung                                                                                                    |
|----------------------------------------------------------------------------------------------------|--------------------------|----------------------------------------------------------------------------------------------------|
| Kalibrierung /<br>Kalibrierspeicher /<br>Anzeigen<br>oder<br>Speicher /<br>Kalibrierspeicher /<br>Anzeigen       | -                        | <ul> <li>Zeigt das Kalibrierprotokoll an.</li> <li>Weitere Optionen: <ul> <li>Mit &lt;▲&gt;&lt;▼&gt; blättern Sie durch die Kalibrierprotokolle.</li> </ul> </li> <li>Mit <f2>/[USB-Ausgabe] geben Sie das angezeigte Kalibrierprotokoll auf die Schnittstelle aus.</f2></li> <li>Mit <f1>/[Zurück] oder <enter> verlassen Sie die Anzeige.</enter></f1></li> <li>Mit <m> wechseln Sie direkt zur Messwertansicht.</m></li> </ul> |
| Kalibrierung /<br>Kalibrierspeicher /<br>USB-Ausgabe<br>oder<br>Speicher /<br>Kalibrierspeicher /<br>USB-Ausgabe | -                        | Gibt die Kalibrierprotokolle<br>auf die Schnittstelle aus.                                                                                                    |

Ser. Nr. 08502113

etc...

Beispiel

KALIBRIERUNG O2 15.03.2014 08:00:33

DurOx 325 Relative Steilheit Temperatur Sensor +++

0.88 25.0 °C

#### 4.5 Speichern

Sie können Messwerte (Datensätze) in den Datenspeicher übertragen:

- Manuell speichern (siehe Abschnitt 4.5.1)
- Automatisch intervallweise speichern, siehe Abschnitt 4.5.2)

Bei jedem Speichervorgang wird der aktuelle Datensatz gleichzeitig auf die Schnittstelle übertragen.

- **Messdatensatz** Ein kompletter Datensatz besteht aus:
  - ID-Nummer
  - Datum/Uhrzeit
  - Messwert des angeschlossenen Sensors
  - Temperaturmesswert des angeschlossenen Sensors
  - AutoRead-Info: AR erscheint mit dem Messwert, wenn das Auto-Read-Kriterium beim Speichern erfüllt war (stabiler Messwert). Ansonsten fehlt die Anzeige AR.
  - Kalibrierbewertung: +++, +, +, -, oder keine Bewertung

**Speicherplätze** Das Messgerät Oxi 3310 verfügt über zwei Messdatenspeicher. Manuell und automatisch gespeicherte Messwerte werden getrennt in eigenen Messdatenspeichern abgelegt.

| Speicher               | maximale Zahl der Datensätze |
|------------------------|------------------------------|
| Manueller Speicher     | 200                          |
| Automatischer Speicher | 5000                         |

#### 4.5.1 Manuell speichern

So können Sie einen Messdatensatz in den Datenspeicher übertragen. Der Datensatz wird gleichzeitig auf die Schnittstelle ausgegeben:

Taste **<STO>** <u>kurz</u> drücken.
 Das Menü für das manuelle Speichern erscheint.

| Manueller Speicher 4 von 200                       |  |
|----------------------------------------------------|--|
| 15.03.2014 11:24:16<br>O2 7.92 mg/l 24.8 °C AR +++ |  |
| ID-Nummer: 1<br>Weiter                             |  |
| Zurück 15.03.2014<br>08:00                         |  |

2 Ggf. mit <▲><▼> und <ENTER> die Ident-Nummer (ID) ändern und bestätigen (1 ... 10000).
 Der Datensatz wird gespeichert. Das Gerät wechselt in die Messwertansicht.

## Wenn der Speicher voll ist

Das folgende Fenster erscheint, wenn alle 200 Speicherplätze belegt sind:

| Warnung                     |
|-----------------------------|
| Speicher ist voll. Löschen? |
| ia                          |
|                             |
| Zurück 15.03.2014           |

Sie haben folgende Möglichkeiten:

- Mit *ja* löschen Sie den gesamten Speicher.
- Mit nein brechen Sie den Speichervorgang ab und wechseln zur Messwertansicht. Sie können dann z. B. die gespeicherten Daten auf einen PC übertragen (siehe Abschnitt 4.5.3) und anschließend den Speicher löschen (siehe Abschnitt 4.5.4).

#### 4.5.2 Automatisch intervallweise speichern

Das Speicherintervall (*Intervall*) bestimmt den zeitlichen Abstand zwischen automatischen Speichervorgängen. Bei jedem Speichervorgang wird der aktuelle Datensatz gleichzeitig auf die Schnittstelle übertragen.

#### Automatische Speicherfunktion konfigurieren

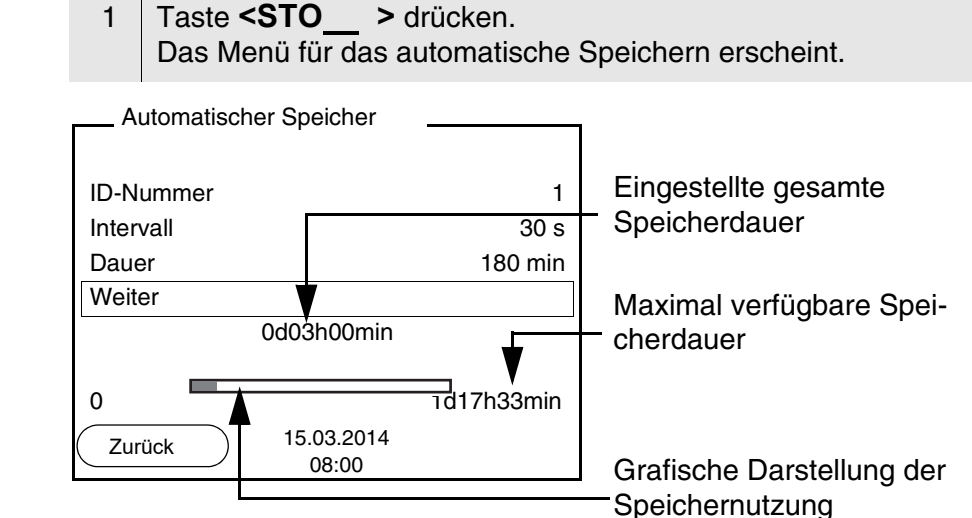

#### Einstellungen

Mit den folgenden Einstellungen konfigurieren Sie die automatische Speicherfunktion:

| Menüpunkt | mögl.<br>Einstellung                                                           | Erläuterung                                                                                                    |
|-----------|--------------------------------------------------------------------------------|----------------------------------------------------------------------------------------------------|
| ID-Nummer | 1 10000                                                                        | ldent-Nummer für die<br>Datensatzreihe.                                                                                                    |
| Intervall | 1 s, 5 s, 10 s,<br>30 s, 1 min,<br>5 min, 10 min,<br>15 min,<br>30 min, 60 min | Speicherintervall.<br>Die Untergrenze für das<br>Speicherintervall kann<br>durch die Größe des freien<br>Speicherplatzes limitiert<br>sein.<br>Die Obergrenze ist limitiert<br>durch die Speicherdauer. |

| Menüpunkt | mögl.<br>Einstellung | Erläuterung                                                                                                    |
|-----------|----------------------|----------------------------------------------------------------------------------------------------|
| Dauer     | <i>1 min</i> x min   | Speicherdauer.<br>Gibt an, nach welcher Zeit<br>das automatische Spei-<br>chern beendet werden soll.<br>Die Untergrenze für die<br>Speicherdauer ist limitiert<br>durch das Speicherinter-<br>vall.<br>Die Obergrenze ist limitiert<br>durch die Größe des freien<br>Speicherplatzes. |

#### Automatisches Speichern starten

Zum Starten des automatischen Speicherns mit  $< \Delta > < \nabla >$  Weiter auswählen und mit < ENTER > bestätigen. Das Messgerät wechselt zur Messwertansicht.

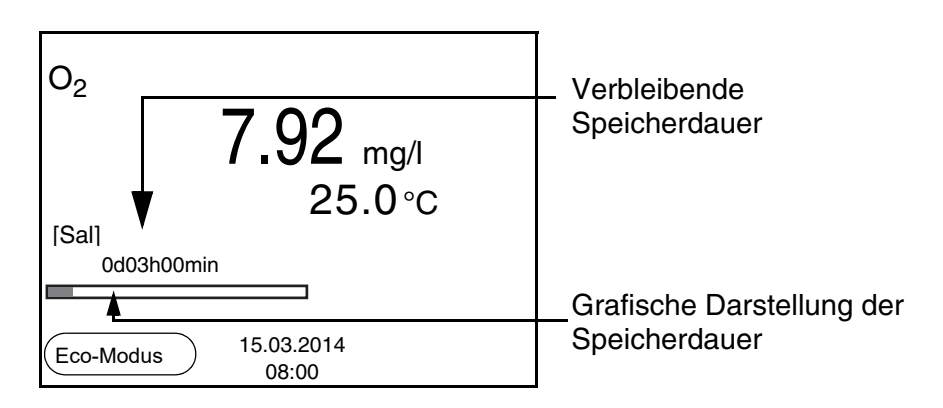

Die aktive automatische Speicherung ist am Fortschrittsbalken in der Statuszeile zu erkennen. Der Fortschrittsbalken zeigt die verbleibende Speicherdauer.

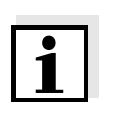

Energiesparmodus

([Eco-Modus])

#### Hinweis

Bei aktivem automatischem Speichern sind nur noch folgende Tasten aktiv: Softkeys, **<M>**, **<STO\_\_\_** > und **<On/Off>**. Andere Tasten und die Funktion automatische Abschaltung sind deaktiviert.

Bei aktivem automatischem Speichern bietet das Messgerät einen Energiesparmodus ([Eco-Modus]) an, um unnötigen Energieverbrauch zu vermeiden. Der Energiesparmodus schaltet im Gerät Funktionen ab, die für die automatische Speicherung der Messdaten nicht nötig sind (z. B. das Display). Durch Drücken einer beliebigen Taste wird der Energiesparmodus wieder ausgeschaltet.

#### Automatisches Speichern vorzeitig beenden

So schalten Sie das automatische Speichern vor Ablauf der regulären Speicherdauer aus:

1 Taste **<STO\_\_ >** drücken. Das folgende Fenster erscheint.

| Warnung                                   |
|-------------------------------------------|
| Autom. Speichern beenden?                 |
| ja<br>Inein                               |
| Zurück         15.03.2014           08:00 |

2 Mit <▲><▼> ja auswählen und mit <ENTER> bestätigen.
 Das Messgerät wechselt zur Messwertansicht.
 Das automatische Speichern ist beendet.

#### 4.5.3 Messdatenspeicher anzeigen und bearbeiten

Sie können den Inhalt des manuellen oder automatischen Messdatenspeichers am Display anzeigen.

Jeder Messdatenspeicher besitzt eine eigene Löschfunktion für den gesamten Inhalt.

Sie können den Inhalt des manuellen oder automatischen Messdatenspeichers am Display anzeigen und auf die Schnittstelle ausgeben.

Datenspeicher<br/>bearbeitenDie Bearbeitung des Speichers erfolgt im Menü Speicher & Konfig./<br/>Speicher. Zum Öffnen des Menüs Speicher & Konfig. in der Mess-<br/>wertansicht die Taste <F1\_>/[Menü] drücken. Über die Tasten<br/><RCL> bzw. <RCL\_> öffnen Sie direkt den manuellen bzw. den<br/>automatischen Speicher.

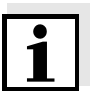

#### Hinweis

Die Einstellungen sind hier für den manuellen Speicher beispielhaft dargestellt. Für den automatischen Speicher sind die gleichen Einstellungen und Funktionen verfügbar.

| Einstellungen | Menüpunkt                                         | Einstellung/<br>Funktion | Erläuterung                                                                                                    |
|---------------|---------------------------------------------------|--------------------------|----------------------------------------------------------------------------------------------------|
|               | Speicher /<br>Manueller Speicher /<br>Anzeigen    | -                        | Zeigt alle Messdatensätze seitenweise an.                                                                                    |
|               | , in 2019011                                      |                          | <ul> <li>Weitere Optionen:</li> <li>Mit &lt;▲&gt;&lt;▼&gt; blättern<br/>Sie durch die Daten-<br/>sätze.</li> </ul>           |
|               |                                                   |                          | <ul> <li>Mit <f2>/[USB-Aus-<br/>gabe] geben Sie den<br/>angezeigten Datensatz<br/>auf die Schnittstelle aus.</f2></li> </ul> |
|               |                                                   |                          | <ul> <li>Mit <f1>/[Zurück] ver-<br/>lassen Sie die Anzeige.</f1></li> </ul>                                                  |
|               | Speicher /<br>Manueller Speicher /<br>Löschen     | -                        | Löscht den gesamten<br>manuellen Messdatenspei-<br>cher.                                                                     |
|               |                                                   |                          | Hinweis:<br>Alle Kalibrierdaten bleiben<br>bei dieser Aktion erhalten.                                                       |
|               | Speicher /<br>Manueller Speicher /<br>USB-Ausgabe | -                        | Gibt alle gespeicherten<br>Messdaten auf die Schnitt-<br>stelle aus.                                                         |

#### Darstellung eines Datensatzes auf dem Display

| Manueller Speid         | cher        | 3 v          | on 64  | <b></b> |
|-------------------------|-------------|--------------|--------|---------|
| 15.03.2014 11           | :24:16      | ID-Num       | mer: 1 |         |
| O2 7.92 mg/l<br>Sal 6.5 | 25.1 °      | C AR +       | ++     |         |
| Zurück                  | 15.03<br>08 | .2014<br>:00 |        |         |

| Beispiel | 15.03.2014 09:27:20<br>Oxi 3310<br>Ser. Nr. 12345678                |                                    | Ī |
|----------|---------------------------------------------------------------------|------------------------------------|---|
|          | ID-Nummer 1<br>O2<br>Temperatur<br>Sal                              | 7.92 mg/l<br>25.0 °C AR +++<br>6.5 |   |
|          | 15.03.2014 09:56:24<br>Oxi 3310<br>Ser. Nr. 12345678<br>ID-Nummer 1 |                                    |   |

#### Anzeige verlassen

Zum Verlassen der Anzeige gespeicherter Messdatensätze haben Sie folgende Möglichkeiten:

- Mit <M> wechseln Sie direkt zur Messwertansicht.
- Mit <F1>/[Zurück] verlassen Sie die Anzeige und gelangen in die nächsthöhere Menüebene.

#### 4.5.4 Messdatenspeicher löschen

Das Löschen des Messdatenspeichers ist im Abschnitt 4.5.3 Messdatenspeicher Anzeigen und Bearbeiten beschrieben.

#### 4.6 Daten übertragen (USB-Schnittstelle)

#### 4.6.1 Optionen für die Datenübertragung

Über die USB-Schnittstelle können Sie Daten an einen PC übertragen. Die folgende Tabelle zeigt, welche Daten wie auf die Schnittstelle übertragen werden:

| Daten                                             | Steuerung                     | Bedienung / Beschreibung                                                                                         |
|---------------------------------------------------|-------------------------------|----------------------------------------------------------------------------------------------------|
| Aktuelle                                          | manuell                       | <ul> <li>Mit <f2>/[USB-Ausgabe].</f2></li> </ul>                                                                 |
| Messwerte aller<br>angeschlossenen<br>Sauerstoff- |                               | <ul> <li>Gleichzeitig mit jedem manu-<br/>ellen Speichervorgang<br/>(siehe Abschnitt 4.5.1).</li> </ul>          |
| Sensoren                                          | automatisch<br>intervallweise | <ul> <li>Mit <f2_>/[USB-Ausgabe]</f2_></li> <li>.</li> </ul>                                                     |
|                                                   |                               | Anschließend können Sie<br>das Übertragungsintervall<br>einstellen.                                              |
|                                                   |                               | <ul> <li>Gleichzeitig mit jedem auto-<br/>matischen Speichervorgang<br/>(siehe Abschnitt 4.5.2).</li> </ul>      |
| Gespeicherte<br>Messwerte                         | manuell                       | <ul> <li>Angezeigter Datensatz mit</li> <li><f2>/[USB-Ausgabe] nach<br/>Aufruf aus dem Speicher.</f2></li> </ul> |
|                                                   |                               | <ul> <li>Alle Datensätze über die<br/>Funktion USB-Ausgabe.</li> </ul>                                           |
|                                                   |                               | Details siehe Abschnitt 4.5.3.                                                                                   |
| Kalibrierprotokolle                               | manuell                       | <ul> <li>Kalibrierprotokoll mit <f2>/<br/>[USB-Ausgabe].</f2></li> </ul>                                         |
|                                                   |                               | Details siehe Abschnitt 4.6.                                                                                     |
|                                                   | automatisch                   | • am Ende einer Kalibrierung.                                                                                    |

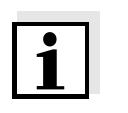

#### Hinweis

Es gilt folgende Regel: Mit Ausnahme der Menüs wird generell bei einem kurzen Druck auf die **<F2>**/[USB-Ausgabe]-Taste der Displayinhalt auf die Schnittstelle ausgegeben (angezeigte Messwerte, Messdatensätze, Kalibrierprotokolle).

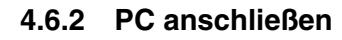

Verbinden Sie das Oxi 3310 über die USB-Schnittstelle mit dem PC.

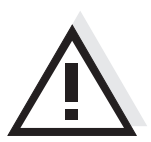

Achtung Die USB-Schnittstelle ist nicht galvanisch getrennt. Bei Anschluss von geerdetem PC kann nicht in geerdeten Medien gemessen werden, da fehlerhafte Ergebnisse geliefert werden!

Systemvoraussetzungen des PC für die Installation des USB-Treibers:

- PC mit USB-Anschluss und CD-ROM-Laufwerk
- Microsoft Windows (Details siehe beiliegende Installations-CD, Verzeichnis Driver)

| 1 | Legen Sie die beiliegende Installations-CD in das CD-Laufwerk ihres PC ein.                                                                                                    |
|---|----------------------------------------------------------------------------------------------------|
| 2 | Installieren Sie den Treiber von der CD.<br>Folgen Sie gegebenenfalls den Installationsanweisungen von<br>Windows.                                                                        |
| 3 | Verbinden Sie das Oxi 3310 über die USB-Schnittstelle mit<br>dem PC.<br>Das Messgerät wird im Windows-Gerätemanager unter den<br>Anschlüssen als virtuelle COM-Schnittstelle aufgelistet. |

#### 4.7 MultiLab Importer

Mit Hilfe der Software MultiLab Importer können Sie Messdaten mit einem PC aufzeichnen und auswerten.

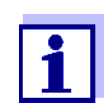

Nähere Hinweise entnehmen Sie bitte der Bedienungsanleitung zum MultiLab Importer.

## Installation des USB-

## Treibers auf den PC

#### 4.8 Rücksetzen (Reset)

Sie können alle Sensoreinstellungen und alle sensorunabhängigen Einstellungen getrennt voneinander rücksetzen (initialisieren).

#### 4.8.1 Messeinstellungen rücksetzen

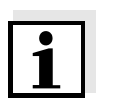

#### Hinweis

Die Kalibrierdaten werden beim Rücksetzen der Messparameter auf den Auslieferzustand zurückgesetzt. Nach dem Rücksetzen kalibrieren!

Folgende Einstellungen für die Sauerstoffmessung werden mit der Funktion *Rücksetzen* auf den Auslieferzustand rückgesetzt:

| Einstellung                            | Auslieferzustand        |
|----------------------------------------|-------------------------|
| KalIntervall                           | 14 d                    |
| Messgröße                              | Sauerstoffkonzentration |
| relative Steilheit (S <sub>Rel</sub> ) | 1,00                    |
| Salinität (Wert)                       | 0,0                     |
| Salinität (Funktion)                   | aus                     |
| Stabilitätskontrolle                   | ein                     |
| Temperatureinheit                      | ٦°                      |

Das Rücksetzen der Sensoreinstellungen erfolgt unter dem Menüpunkt *Rücksetzen* im Menü für Kalibrier- und Messeinstellungen. Zum Öffnen in der Messwertansicht die gewünschte Messgröße anzeigen und die Taste **<F1>**/[Menü] oder **<ENTER>** drücken.

#### 4.8.2 Systemeinstellungen rücksetzen

Die folgenden Systemeinstellungen lassen sich auf den Auslieferzustand rücksetzen:

| Einstellung   | Auslieferzustand |
|---------------|------------------|
| Sprache       | English          |
| Signalton     | ein              |
| Baudrate      | 4800 baud        |
| Ausgabeformat | ASCII            |
| Kontrast      | 50 %             |
| Beleuchtung   | Auto             |
| Abschaltzeit  | 1 h              |

Das Rücksetzen der Systemeinstellungen erfolgt im Menü *Speicher & Konfig. / System / Rücksetzen.* Zum Öffnen des Menüs *Speicher & Konfig.* in der Messwertansicht die Taste **<F1\_\_\_**/[Menü] drücken.

## 5 Wartung, Reinigung, Entsorgung

#### 5.1 Wartung

Die Wartungsarbeiten beschränken sich auf das Austauschen der Batterien.

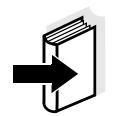

#### Hinweis

Zur Wartung der Sauerstoffsensoren die entsprechenden Bedienungsanleitungen beachten.

#### 5.1.1 Batterien austauschen

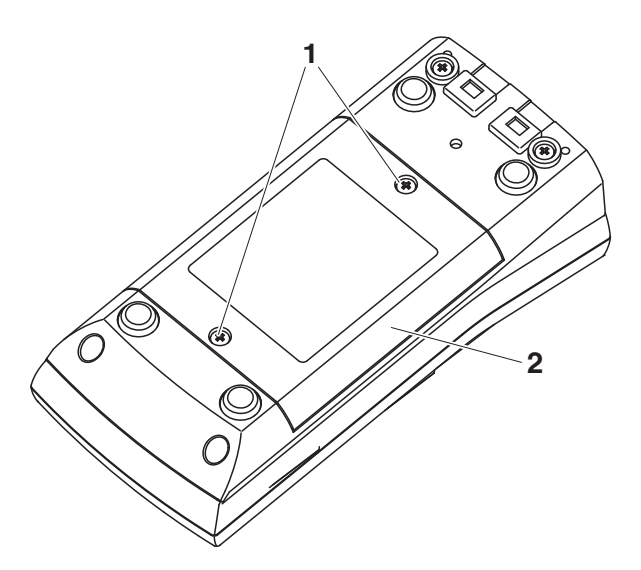

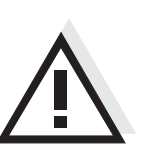

#### Vorsicht

Achten Sie auf die richtige Polung der Batterien. Die ± Angaben im Batteriefach müssen mit den ± Angaben auf den Batterien übereinstimmen.

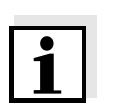

#### Hinweis

Alternativ können Sie auch Ni-MH-Akkus vom Typ Mignon AA verwenden. Zum Laden der Akkus benötigen Sie ein externes Ladegerät.

- 4 Vier Batterien (Typ Mignon AA) ins Batteriefach legen.
- 5 Batteriefach wieder schließen.

#### 5.2 Reinigung

Das Messgerät gelegentlich mit einem feuchten, fusselfreien Tuch abwischen. Bei Bedarf das Gehäuse mit Isopropanol desinfizieren.

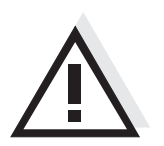

Vorsicht Das Gehäuse besteht aus Kunststoff (ABS). Deshalb den Kontakt mit Aceton oder ähnlichen, lösungsmittelhaltigen Reinigungsmitteln vermeiden. Spritzer sofort entfernen.

#### 5.3 Verpackung

Das Messgerät wird in einer schützenden Transportverpackung verschickt.

Wir empfehlen: Bewahren Sie das Verpackungsmaterial auf. Die Originalverpackung schützt das Messgerät vor Transportschäden.

#### 5.4 Entsorgung

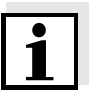

#### Hinweis

Dieses Gerät enthält Batterien. Ausgewechselte Batterien dürfen nur an den dafür eingerichteten Rücknahmestellen oder über die Verkaufsstelle entsorgt werden.

Eine Entsorgung im Hausmüll ist gesetzeswidrig.

## 6 Was tun, wenn...

| Fehlermeldung            | Ursache                                                                                    | Behebung                                                                                                    |
|--------------------------|--------------------------------------------------------------------------------------------|----------------------------------------------------------------------------------------------------|
| OFL                      | <ul> <li>Messwert außerhalb des<br/>Messbereichs</li> </ul>                                | <ul> <li>Geeigneten Sauerstoffsen-<br/>sor verwenden</li> </ul>                                                                                                    |
| Fehlermeldung<br>Error   | Ursache                                                                                    | Behebung                                                                                                    |
| Litor                    | <ul> <li>Sauerstoffsensor verunreinigt</li> </ul>                                          | <ul> <li>Sauerstoffsensor reinigen,<br/>ggf. austauschen</li> </ul>                                                                                                    |
| Sensorsymbol blinkt      | Ursache                                                                                    | Behebung                                                                                                    |
|                          | <ul> <li>Reinigungsintervall abgelaufen</li> </ul>                                         | <ul> <li>Messsystem neu kalibrieren</li> </ul>                                                                                                    |
| Anzeige                  | Ursache                                                                                    | Behebung                                                                                                    |
|                          | <ul> <li>Batterien weitgehend entladen</li> </ul>                                          | <ul> <li>Batterien austauschen<br/>(siehe Abschnitt<br/>5.1 WARTUNG)</li> </ul>                                                                                                    |
| Gerät reagiert nicht auf | Ursache                                                                                    | Behebung                                                                                                    |
| Tastendruck              | <ul> <li>Betriebszustand undefiniert<br/>oder EMV-Beaufschlagung<br/>unzulässig</li> </ul> | <ul> <li>Prozessor-Reset:<br/>Gleichzeitig die Tasten</li> <li><b>ENTER&gt;</b> und <b><on off=""></on></b><br/>drücken</li> </ul>                                                                        |
| Sie möchten wissen,      | Ursache                                                                                    | Behebung                                                                                                    |
| Version im Gerät ist     | <ul> <li>z. B. Frage der Service-Abtei-<br/>lung</li> </ul>                                | <ul> <li>Messgerät einschalten.</li> <li>Das Menü <f1>/[Menü] /<br/>Speicher &amp; Konfig. / System</f1></li> <li>/ Service Information öffnen.</li> <li>Die Gerätedaten werden<br/>angezeigt.</li> </ul> |

## 7 Technische Daten

### 7.1 Allgemeine Daten

| Mechanischer Aufbau                   | Schutzart:                    | IP 67                                                           |
|---------------------------------------|-------------------------------|-----------------------------------------------------------------|
| Elektrische Sicherheit                | Schutzklasse:                 | III                                                             |
| Prüfzeichen                           | CE                            |                                                                 |
| Umgebungs-                            | Lagerung                      | - 25 °C + 65 °C                                                 |
| bedingungen                           | Betrieb                       | -10 °C + 55 °C                                                  |
|                                       | Zulässige relative<br>Feuchte | Jahresmittel: < 75 %<br>30 Tage/Jahr: 95 %<br>übrige Tage: 85 % |
| Energie-                              | Batterien                     | 4 x 1,5 V Alkali-Mangan-Batterien, Typ AA                       |
| versorgung                            | Akkus                         | 4 x 1,2 V NiMH-Akkus, Typ AA<br>(keine Ladefunktion)            |
|                                       | Laufzeit                      | bis 800 h ohne/100 h mit Beleuchtung                            |
| USB-Schnittstelle                     | Тур                           | USB 1.1<br>USB-B (Device), Datenausgabe                         |
|                                       | Baudrate                      | einstellbar:<br>1200, 2400, 4800, 9600, 19200 Baud              |
|                                       | Datenbits                     | 8                                                               |
|                                       | Stoppbits                     | 2                                                               |
|                                       | Parität                       | keine (None)                                                    |
|                                       | Handshake                     | RTS/CTS                                                         |
|                                       | Kabellänge                    | max. 3 m                                                        |
| Angewendete<br>Richtlinien und Normen | EMV                           | EU-Richtlinie 2014/30/EU<br>EN 61326-1<br>FCC Class A           |
|                                       | Gerätesicherheit              | EU-Richtlinie 2014/35/EU<br>EN 61010-1                          |
|                                       | IP-Schutzart                  | EN 60529                                                        |
|                                       | RoHS                          | EU-Richtlinie 2011/65/EU                                        |

#### 7.2 Messbereiche, Auflösungen, Genauigkeiten

| Messbereiche,    |  |
|------------------|--|
| Auflösungen      |  |
| (je nach Sensor) |  |

Hinweis: Die in Klammern angegebenen Werte gelten speziell für den Sensor DurOx 325.

| Größe                                  | Messbereich                       | Auflösung             |
|----------------------------------------|-----------------------------------|-----------------------|
| Konzentration [mg/l]                   | 0 20,00 (0 20,0)<br>0 90,0 (0 90) | 0,01 (0,1)<br>0,1 (1) |
| Sättigung [%]                          | 0 200,0 (0 200)<br>0 600          | 0,1 (1)<br>1          |
| O <sub>2</sub> -Partialdruck<br>[mbar] | 0 200,0 (0 200)<br>0 1250         | 0,1 (1)<br>1          |
| T [°C]                                 | 0 50,0                            | 0,1                   |

| Genauigkeiten | Größe                                  | Genauigkeit                                                                                     |
|---------------|----------------------------------------|-------------------------------------------------------------------------------------------------|
| (± 1 Digit)   | Konzentration [mg/l]                   | ± 0,5 % vom Messwert<br>bei Umgebungstemperatur + 5 °C + 30 °C                                  |
|               | Sättigung [%]                          | $\pm$ 0,5 % vom Messwert<br>bei Messung im Bereich von $\pm$ 10 K um die<br>Kalibriertemperatur |
|               | O <sub>2</sub> -Partialdruck<br>[mbar] | ± 0,5 % vom Messwert<br>bei Umgebungstemperatur + 5 °C + 30 °C                                  |

#### T [°C1 / Temperaturmessfühler

| NTC 30  | ± 0,1 |
|---------|-------|
| PT 1000 | ± 0,1 |

| Korrekturfunktionen | Temperatur-<br>kompensation | Genauigkeit besser als 2 % bei 0 + 40 °C                              |
|---------------------|-----------------------------|-----------------------------------------------------------------------|
|                     | Salzgehaltskorrektur        | 0 70,0 SAL                                                            |
|                     | Luftdruckkorrektur          | Automatisch durch eingebauten<br>Drucksensor im Bereich 500 1100 mbar |

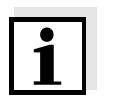

#### Hinweis

Die hier angegebenen Genauigkeiten beziehen sich ausschließlich auf das Gerät. Zusätzlich ist die Genauigkeit der Sauerstoffsensoren zu berücksichtigen.

## 8 Verzeichnisse

Dieses Kapitel bietet Ihnen Zusatzinformationen und Orientierungshilfen.

- **Fachwort** Das Fachwortverzeichnis (Glossar) erklärt kurz die Bedeutung der Fachbegriffe. Fachbegriffe, die der Zielgruppe bekannt sein müssten, werden hier jedoch nicht erläutert.
- **Stichwort** Das Stichwortverzeichnis (Index) unterstützt Sie beim schnellen Auffinden von bestimmten Themen.

#### Fachwortverzeichnis

- Auflösung Kleinste von der Anzeige eines Messgeräts noch darstellbare Differenz zwischen zwei Messwerten.
- AutoRange Bezeichnung für eine automatische Messbereichswahl.
- Justieren In eine Messeinrichtung so eingreifen, dass die Ausgangsgröße (z. B. die Anzeige) vom richtigem Wert oder einem als richtig geltenden Wert so wenig wie möglich abweicht, oder dass die Abweichungen innerhalb der Fehlergrenzen bleiben.
- Kalibrieren Vergleich der Ausgangsgröße einer Messeinrichtung (z. B. die Anzeige) mit dem richtigen Wert oder einem als richtig geltenden Wert. Häufig wird der Begriff auch dann verwendet, wenn die Messeinrichtung gleichzeitig justiert wird (siehe Justieren).
- **Messgröße** Die Messgröße ist die physikalische Größe, die durch die Messung erfasst wird, z. B. pH, Leitfähigkeit oder Sauerstoffkonzentration.
- Messlösung Bezeichnung für die messbereite Probe. Eine Messprobe wird aus der Analysenprobe (Urprobe) gewöhnlich durch Aufbereitung erhalten. Messlösung und Analysenprobe sind dann identisch, wenn keine Aufbereitung erfolgte.
  - Messwert Der Messwert ist der spezielle, zu ermittelnde Wert einer Messgröße. Er wird als Produkt aus Zahlenwert und Einheit angegeben (z. B. 3 M; 0,5 S; 5,2 A; 373,15 K).
    - **OxiCal<sup>®</sup>** WTW-Bezeichnung für ein Verfahren zur Kalibrierung von Sauerstoff-Messeinrichtungen mit wasserdampfgesättigter Luft.

| Reset                       | Wiederherstellen eines Ursprungszustands aller Einstellungen eines<br>Messsystems oder einer Messeinrichtung.                                                                                                    |
|-----------------------------|----------------------------------------------------------------------------------------------------|
| Salinität                   | Die absolute Salinität S <sub>A</sub> eines Meerwassers entspricht dem<br>Verhältnis der Masse der gelösten Salze zur Masse der Lösung<br>(in g/Kg). In der Praxis ist diese Größe nicht direkt messbar. Für<br>ozeanographische Überwachungen wird daher die praktische<br>Salinität nach IOT verwendet. Sie wird durch eine Messung der<br>elektrischen Leitfähigkeit bestimmt. |
| Salzgehalt                  | Allgemeine Bezeichnung für die im Wasser gelöste Salzmenge.                                                                                                    |
| Sauerstoffpartial-druc<br>k | Der Druck, den der Sauerstoffanteil in einer Gasmischung oder in ei-<br>ner Flüssigkeit ausübt.                                                                                                    |
| Sauerstoffsättigung         | Kurzbezeichnung für die relative Sauerstoffsättigung.                                                                                                    |
| Stabilitätskontrolle        | Funktion zur Kontrolle der Messwertstabilität.                                                                                                    |
| Steilheit (relative)        | Bezeichnung, die WTW in der Sauerstoffmesstechnik gebraucht. Er drückt das Verhältnis des Steilheitswerts zum Wert eines theoreti-<br>schen Referenzsensors gleichen Bautyps aus.                                                                                                    |

#### Stichwortverzeichnis

## Α

| Abschaltautomatik   | 16 |
|---------------------|----|
| Auslieferzustand    |    |
| Messparameter       | 45 |
| Systemeinstellungen | 46 |
| AutoRead            |    |
| рН                  | 27 |

## В

| Batteriefach                | 14  |
|-----------------------------|-----|
| Bestimmungsgemäßer Gebrauch | 12  |
| Betriebssicherheit          | 12  |
| Buchsenfeld                 | . 9 |

## С

| Copyright | • |  |  | • | • | • | • | • | • | • | • | • | • | • | • | • | • | • | • | • | • | • | • | • | • | • | . : | 2 |
|-----------|---|--|--|---|---|---|---|---|---|---|---|---|---|---|---|---|---|---|---|---|---|---|---|---|---|---|-----|---|
|-----------|---|--|--|---|---|---|---|---|---|---|---|---|---|---|---|---|---|---|---|---|---|---|---|---|---|---|-----|---|

## D

| Daten übertragen 4  | 13 |
|---------------------|----|
| Datensatz 3         | 36 |
| Datum einstellen1   | 5  |
| Datum und Uhrzeit 2 | 22 |
| Display             | 8  |
| Drucken             | 13 |

## Ε

| Energiesparmodus      | 39 |
|-----------------------|----|
| Energiesparschaltung  | 15 |
| Erstinbetriebnahme14, | 15 |

## F

| Firmware-Update |  | • • | • | • | • | • | • | • | • | • | • | • | • | • | • | • | • | • | 5 | 9 |
|-----------------|--|-----|---|---|---|---|---|---|---|---|---|---|---|---|---|---|---|---|---|---|
|-----------------|--|-----|---|---|---|---|---|---|---|---|---|---|---|---|---|---|---|---|---|---|

## I

| Initialisieren |  |  |  | • | • |  |  | • |  | • |  | • |  | • | • |  |  |  |  | • | • | 4 | 5 |
|----------------|--|--|--|---|---|--|--|---|--|---|--|---|--|---|---|--|--|--|--|---|---|---|---|
|----------------|--|--|--|---|---|--|--|---|--|---|--|---|--|---|---|--|--|--|--|---|---|---|---|

## Κ

| Kalibrierbewertung  |   |   |   |   |   |   |   |   |   |   |   |   |   |   |   |   |   |   | . 3 | 32 |
|---------------------|---|---|---|---|---|---|---|---|---|---|---|---|---|---|---|---|---|---|-----|----|
| Kalibrierprotokolle | • | • | • | • | • | • | • | • | • | • | • | • | • | • | • | • | • | • | . 3 | 34 |

## L

| Lieferumfang       | <br> |   |   |   |       |   |   |     |   |   |   |   |   |   | 14 |
|--------------------|------|---|---|---|-------|---|---|-----|---|---|---|---|---|---|----|
| Luftkalibriergefäß | <br> | • | • | • | <br>• | • | • | • • | • | • | • | • | • | • | 31 |

## Μ

| Meldungen                                 | 19 |
|-------------------------------------------|----|
| Menü für Kalibrier- und Messeinstellungen | 29 |
| Menüs (Navigation)                        | 18 |
| Messdatensatz                             | 36 |
| Messdatenspeicher                         |    |
| bearbeiten                                | 40 |
| löschen                                   | 40 |
| Speicherplätze                            | 36 |
| Messen                                    | 27 |
| Messwertansicht                           | 18 |
| Messwerte übertragen                      | 43 |

### Ρ

| PC anschließen |  |  |  |  |  |  |  |  |  |  | 4 | 4 |
|----------------|--|--|--|--|--|--|--|--|--|--|---|---|
|                |  |  |  |  |  |  |  |  |  |  |   |   |

## R

| Reset      |  |  |  |  |  |  |  |  |  |  |  |  | 45 |
|------------|--|--|--|--|--|--|--|--|--|--|--|--|----|
| Rücksetzen |  |  |  |  |  |  |  |  |  |  |  |  | 45 |

## S

| Sicherheit           |
|----------------------|
| automatisches        |
| intervallweises      |
| manuelles            |
| Stabilitätskontrolle |
| automatisch          |
| Steilheit relative   |

## Т

| Tasten            |   |  |   |     |       |   |   |   |   |   |  | . 7 | 7 |
|-------------------|---|--|---|-----|-------|---|---|---|---|---|--|-----|---|
| Temperaturmessung | • |  | • | • • | <br>• | • | • | • | • | • |  | 26  | 3 |

## U

| Uhrzeit einstellen 18 | 5 |
|-----------------------|---|
|-----------------------|---|

## V

| Vergleichsmessung (O2) | 31 |
|------------------------|----|
| Vorsichtsmaßnahmen     | 11 |

Allgemein Verfügbare Firmware-Updates finden Sie im Internet. Mit dem Firmware-Update-Programm können Sie mit Hilfe eines Personal Computers (PC) ein Update der Firmware des Oxi 3310 auf die neueste Version durchführen. Für das Update verbinden Sie das Messgerät mit einem PC. Für das Update über die USB-Schnittstelle benötigen Sie: eine freie USB-Schnittstelle (virtueller COM-Anschluss) am PC den Treiber f
ür die USB-Schnittstelle (auf beiliegender CD-ROM) das USB-Kabel (im Lieferumfang des Oxi 3310 enthalten). Programminstallation 1 Das heruntergeladene Firmware-Update auf einem PC installieren. Im Windows-Startmenü wird ein Update-Ordner erstellt. Ist bereits ein Update-Order für das Gerät (oder den Gerätetyp) vorhanden, werden die neuen Daten dort angezeigt. Programmstart 2 Im Windows-Startmenü den Update-Ordner öffnen und das Firmware-Update-Programm starten. **Firmware-Update** 3 Das Oxi 3310 mit Hilfe des USB-Schnittstellenkabels mit einer USB-Schnittstelle (virtueller COM-Anschluss) des PC verbinden. 4 Das Oxi 3310 einschalten. 5 Im Firmware-Update-Programm mit OK den Update-Vorgang starten. 6 Den Anweisungen des Firmware-Update-Programms folgen. Während des Programmiervorgangs wird eine Meldung und eine Fortschrittsanzeige (in %) angezeigt. Der Programmiervorgang dauert etwa 3 Minuten. Nach erfolgreicher Programmierung erscheint eine abschließende Meldung. Das Firmware-Update ist abgeschlossen. 7 Das Oxi 3310 vom PC trennen. Das Oxi 3310 ist wieder betriebsbereit.

Nach Aus-/Einschalten des Geräts können Sie prüfen, ob das Gerät die neue Softwareversion übernommen hat (siehe Seite 50).

## Xylem |ˈzīləm|

Das Gewebe in Pflanzen, das Wasser von den Wurzeln nach oben befördert;
 ein führendes globales Wassertechnologie-Unternehmen.

Wir sind ein globales Team, das ein gemeinsames Ziel eint: innovative Lösungen zu schaffen, um den Wasserbedarf unserer Welt zu decken. Im Mittelpunkt unserer Arbeit steht die Entwicklung neuer Technologien, die die Art und Weise der Wasserverwendung und die Aufbereitung sowie Wiedernutzung von Wasser in der Zukunft verbessern. Wir unterstützen Kunden aus der kommunalen Wasser- und Abwasserwirtschaft, der Industrie sowie aus der Privat- und Gewerbegebäudetechnik mit Produkten und Dienstleistungen, um Wasser und Abwasser effizient zu fördern, zu behandeln, zu analysieren, zu überwachen und der Umwelt zurückzuführen. Darüber hinaus hat Xylem sein Produktportfolio um intelligente und smarte Messtechnologien sowie Netzwerktechnologien und innovative Infrastrukturen rund um die Datenanalyse in der Wasser-, Elektrizitäts- und Gasindustrie ergänzt. In mehr als 150 Ländern verfügen wir über feste, langjährige Beziehungen zu Kunden, bei denen wir für unsere leistungsstarke Kombination aus führenden Produktmarken und Anwendungskompetenz, getragen von einer Tradition der Innovation, bekannt sind.

#### Weitere Informationen darüber, wie Xylem Ihnen helfen kann, finden Sie auf www.xylem.com.

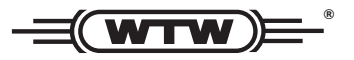

**Service und Rücksendungen:** Xylem Analytics Germany Sales GmbH & Co. KG WTW Am Achalaich 11 82362 Weilheim Germany

 Tel.:
 +49 881 183-325

 Fax:
 +49 881 183-414

 E-Mail
 wtw.rma@xylem.com

 Internet:
 www.xylemanalytics.com

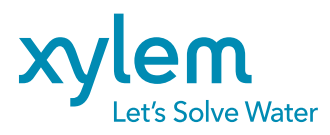

Xylem Analytics Germany GmbH Am Achalaich 11 82362 Weilheim Germany CE UK CA